#### Back of phone: 262,000 colour 2.0 mega pixels DHILIDS main screen camera ¥а Micro SD Battery life + card slot Side volume kevs Right softkey Left softkey Up to 1 month standby Navigation Hang up and and 🖲 key on/off key Pick up key 2 480 Alphanumeric 4 GHI 5 141 **6** MNO keypad 8 11/ 9 wxrz Headset/Charger connector/ \*.# #63 USB Port Xenium Microphone

**Discover Your Phone** 

Philips continuously strives to improve its products. Therefore, Philips reserves the rights to revise this user guide or withdraw it at any time without prior notice. Philips provides this user guide "as is" and does not accept, except as required by applicable law, liability for any error, omission or discrepancy between this user guide and the product described. The device is meant to be connected to GSM/GPRS networks.

### How to ...

| Switch the phone<br>On/Off    | Long press 🖃.                                                                                             |  |
|-------------------------------|----------------------------------------------------------------------------------------------------|--|
| Store numbers in<br>Phonebook | Enter the phone number and press 🗁 to save.                                                               |  |
| Lock/unlock the<br>keypad     | Long press 🚥 key.                                                                                         |  |
| Make a call                   | Enter the phone number with the keypad and press $\square$ to dial.                                       |  |
| Access Call logs              | Press in idle mode. Call<br>logs display your recent<br>Missed Calls, Dialed Calls and<br>Received Calls. |  |
| Answer a call                 | Press $\square$ when your phone rings.                                                                    |  |
| End a call                    | Press $\square$ .                                                                                         |  |
| Reject a call                 | Press 🖙 when your phone rings.                                                                            |  |
| Adjust earpiece<br>volume     | Press the + or - side volume keys during a call.                                                          |  |

| Adjust ringtone<br>volume   | Press the + or - side volume<br>keys in idle mode.     |
|-----------------------------|--------------------------------------------------------|
| Access Main Menu            | Press $\Box$ Menu or press $\circledast$ in idle mode. |
| Switch to silent mode       | Long press 📼 key in idle mode.                         |
| Access Music Player         | Press 🗁 in idle mode.                                  |
| Access Phone Book<br>List   | Press • in idle mode.                                  |
| Access Shortcut             | Press • in idle mode.                                  |
| Access Compose<br>Message   | Press • in idle mode.                                  |
| Access WAP menu             | Press 🖌 in idle mode.                                  |
| Return to previous<br>menu  | Press 🗔.                                               |
| Quickly return to idle mode | Press 🖃.                                               |
| <b>a</b> (1)                |                                                        |

## Softkeys

The left and right soft keys  $\boxdot$  and  $\boxdot$  located at the top of the keypad allow you to select the corresponding options that appear on the screen

immediately above them, including in-call options. The functions associated with these keys may vary according to the current context.

### Main Menu

| Fun & Games  | Browser                                                                                                    | Music            |
|--------------|----------------------------------------------------------------------------------------------------|------------------|
| $\mathbb{R}$ |                                                                                                    | ব্দি             |
| page 45      | page 52                                                                                                    | page 54          |
| Multimedia   | Messages                                                                                                    | File Manager     |
|              |                                                                                                    |                  |
| page 40      | page 22                                                                                                    | page 61          |
| Business     | Phone Book                                                                                                    | Profiles         |
| page 48      | page 18                                                                                                    | page 47          |
| 10           | 10                                                                                                    | 10               |
| Connectivity | Call History                                                                                                    | Settings         |
| 3            | t and a second second s | tes <sup>e</sup> |
| page 58      | page 32                                                                                                    | page 34          |

Presented in the form of a grid, the Main Menu enables access to the various features available in your mobile phone. The table above summarises the arrangement of the *Main Menu*.

Press  $\Box$  in idle mode to access the *Main Menu* and use the navigation keys of which the directions are represented in this user guide as  $\bullet$ ,  $\bullet$ ,  $\bullet$  or  $\bullet$  to browse the icons and lists. Within lists, press  $\Box$  to access the options associated with the selected item, press  $\Box$ *Back* to go back one level.

## **Table of contents**

| ١. | Getting Started                 | 6  |
|----|---------------------------------|----|
|    | Insert the SIM card and Battery | .6 |
|    | Switch on the phone             | .7 |
|    | Charge the battery              | .8 |
|    | Insert a micro-SD card          | .8 |
|    | Shortcuts function              | .8 |
| 2. | Calling                         | 9  |
|    | Make a call                     | .9 |
|    | Answer and end a call           | .9 |
|    | Call handsfree                  | .9 |
|    | Options during a call I         | 0  |
|    | Adjust earpiece volume I        | 0  |
|    | Speed Dial I                    | 0  |
|    | Make an emergency call I        |    |
|    | Handle multiple calls           |    |
| _  | (Network Dependent)             |    |
| 3. | Text or number EntryI           | 3  |
|    | Input Method I                  | 3  |
|    | Function keys                   | 3  |
|    | Multitap ABC/abc Input I        | 3  |
|    | T9 text input l                 | 4  |
|    | Symbol Input I                  | 7  |
|    |                                 |    |

| 4. | Phone Book                            | 18 |
|----|---------------------------------------|----|
|    | Search for a contact in the phonebook | 18 |
|    | Manage contacts                       | 18 |
|    |                                       | 18 |
|    |                                       | 17 |
|    | Celler Creuz                          | 17 |
|    | Caller Group                          | 17 |
|    | Special Number                        | 20 |
|    | Celler Bisture                        | 20 |
|    | Caller Ficture                        | 21 |
|    | Caller Video                          | 21 |
| F  |                                       | 21 |
| э. | Messages                              | 22 |
|    | Messages                              | 22 |
|    | E-mail                                | 29 |
|    | Voice Mail                            | 31 |
|    | Cell Broadcast                        | 31 |
| 6. | Call History                          | 32 |
|    | Missed Calls                          | 32 |
|    | Dialed Calls                          | 32 |
|    | Received Calls                        | 32 |
|    | Delete Call Log                       | 32 |
|    | Call Time                             | 33 |
|    |                                       |    |

| Call Cost (Network dependent) | 33  |
|-------------------------------|-----|
| SMS Counter                   | 33  |
| GPRS Counter                  | 33  |
| 7. Settings                   | 34  |
| General                       |     |
| Call Settings                 |     |
| Security Settings             |     |
| Sound Effects                 |     |
| Restore Factory Settings      |     |
| 8. Multimedia                 | 40  |
| Camera                        | 40  |
| ImageViewer                   | 41  |
| Video Recorder                |     |
| Video Player                  |     |
| Photo Editor                  |     |
| Image Tile                    |     |
| 9. Fun & Games                | 45  |
| Games                         |     |
| lava                          |     |
| lava Settings                 |     |
| 10. Profiles                  | 47  |
|                               | ••• |

| 11. Business                                                                                                    | 48                                                       |
|----------------------------------------------------------------------------------------------------|----------------------------------------------------------|
| Calendar                                                                                                    | 48                                                       |
| Calculator                                                                                                    | 48                                                       |
| To Do List                                                                                                    | 49                                                       |
| Alarm                                                                                                    | 49                                                       |
| World Clock                                                                                                    | 50                                                       |
| Extras                                                                                                    | 50                                                       |
| 12. Browser                                                                                                    | 52                                                       |
| STK                                                                                                    | 52                                                       |
| WAP                                                                                                    | 52                                                       |
| Data Accounts                                                                                                    | E 2                                                      |
|                                                                                                    |                                                          |
| 13. Music                                                                                                    | 53<br>54                                                 |
| 13. Music                                                                                                    | 53<br>54<br>54                                           |
| I3. Music<br>FM Radio                                                                                                    | 53<br>54<br>54<br>55                                     |
| I and Accounts                                                                                                    | 53<br>54<br>54<br>55<br>56                               |
| I 3. Music<br>Music<br>FM Radio<br>Sound Recorder<br>Melody Composer                                                                          | 53<br>54<br>54<br>55<br>56<br>57                         |
| I 3. Music<br>Music<br>FM Radio<br>Sound Recorder<br>Melody Composer<br>I4. Connectivity                                                      | 53<br>54<br>55<br>56<br>57<br>58                         |
| I 3. Music<br>Music<br>FM Radio<br>Sound Recorder<br>Melody Composer<br>I4. Connectivity<br>Bluetooth                                         | 53<br>54<br>55<br>56<br>57<br>58<br>58                   |
| I an Accounts<br>I an Accounts<br>Music<br>FM Radio<br>Sound Recorder<br>Melody Composer<br>I4. Connectivity<br>Bluetooth<br>Network Settings | 53<br>54<br>55<br>56<br>57<br>58<br>58<br>58             |
| I an Accounts                                                                                                    | 53<br>54<br>54<br>55<br>56<br>57<br>58<br>58<br>59<br>59 |

| Icons & symbols               | .62 |
|-------------------------------|-----|
| Precautions                   | .63 |
| Troubleshooting               | .69 |
| Philips Authentic Accessories | .71 |
| Trademark Declaration         | .72 |
| Specific Absorption Rate      |     |
| Information                   | .73 |
| Limited warranty              | .75 |
| Declaration of conformity     | .78 |

## I. Getting Started

Congratuations on your purchase and welcome to Philips!

To fully benefit from the support that Philips offers, register your product at www.philips.com/welcome.

Please read the safety instructions in the "Precautions" section before using your phone.

To use your phone, you must insert a valid SIM card supplied by your network operator or retailer. The SIM card contains your subscription information, your mobile phone number and a memory in which you can store phone numbers and messages. For more information, see "Phone Book" on page 18.

## Insert the SIM card and Battery

Follow the steps below to insert your new SIM card.

Remember to switch off your mobile phone before removing the battery.

## Remove the back cover

To insert SIM card, you must first remove the back cover. Push the back cover lock upwards with your thumb and lift up the back cover as shown below.

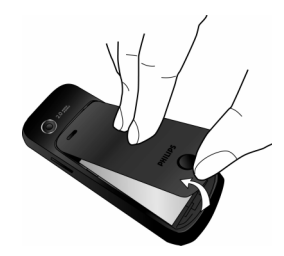

#### Remove the battery

Lift up the battery from the top to remove it.

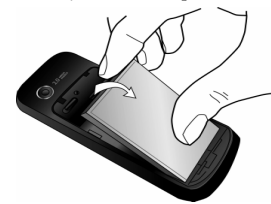

#### Insert the SIM card

Insert the SIM card into the SIM card slot. Make sure that the clipped corner of the card is pointing the right direction and that the gold contacts are facing downwards.

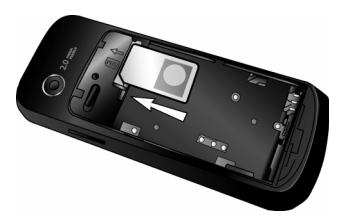

#### **Replace the battery**

Place the battery into its slot, with the gold contacts of the battery facing the corresponding gold contacts on the side of the phone. Then lock it by pushing it downwards.

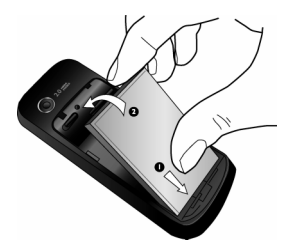

#### Replace the back cover

Replace the back cover by sliding it down into its slot until it stops.

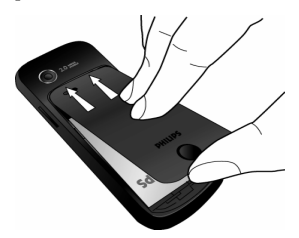

Remove the protective film covering the screen before using the phone.

## Switch on the phone

To switch on the phone, long press ractrightarrow key. Enter the PIN code if required. The PIN code is a 4- to 8-digit secret code of your SIM card. It is preconfigured and communicated to you by your network operator or retailer. For more information on PIN codes, see "Call Settings" on page 36.

If you enter an incorrect PIN code three times in succession, your SIM card will be locked. To unlock it, you must obtain the PUK code from your network operator.

## Charge the battery

Your phone is powered by a rechargeable battery. A new battery is partially charged and a sound alert will warn you when the battery reaches low. Once you have installed the battery, you can start charging the phone. Plug in the charger connector as shown below. Then plug the other end into a mains AC power socket.

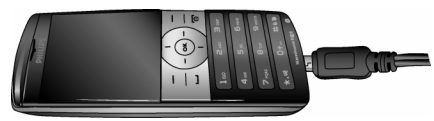

The battery symbol indicates the state of charge. During charging, the charge indicators will scroll. It takes around 3 hours to fully charge the battery. When all the scroll bars are steady, the battery is fully charged. You can then disconnect the charger.

Depending on the network and condition of use, talk time and stand-by time can go up to 8 hours and 1 month respectively.

Keeping the charger plugged to the mobile phone when the battery is fully charged will not damage the battery. The only way to turn off the charger is to unplug it, so use an easily accessible AC power socket. You can connect the charger to an IT supply.

## Insert a micro-SD card

#### Your phone supports 2GB micro SD card.

- 1. Gently slip the micro-SD card into the micro SD card slot, with the gold contacts facing upwards.
- 2. Press the micro-SD card down until the card locks into place.

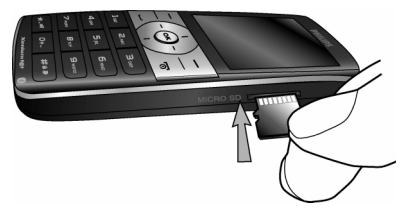

## **Shortcuts function**

Your phone provides 10 quick access to the functions on your phone. You can modify the shortcuts according to your needs. For more information, see "Shortcuts" on page 35.

## 2. Calling

## Make a call

#### From idle screen

- 1. In idle mode, enter the phone number with the keypad. To correct an error, press ☐ *Clear*.
- 2. Press  $\square$  to dial the number.
- 3. Press 🖃 to hang up.

To make an international call, long press is to insert the international prefix "+".

## Using the phonebook

- 1. Press in idle mode.
- Select a contact from the list, press 
   <sup>□</sup> to dial. To select a different number, press 
   <sup>□</sup> Option, select View (see "Phone Book" for more information).
- 3. Press 🖃 to hang up.

## IP Dial (China only)

You may select *IP dial*. When you select *IP dial* option, the mobile phone will automatically add the IP special service number preset by you in front of the phone number and then make IP dial. You can also long press  $\square$  to activate IP dial.

## Answer and end a call

When there is an incoming call, the number of the caller may be displayed if the caller has chosen to display his or her identity. If the number is stored in the phonebook, the corresponding name will be displayed instead of the number.

- To answer the call: press  $\square$  or  $\circledast$ .

The phone will not ring when it is in silent mode.

If you have selected Any Key in Customize > Answer Mode, you can answer a call by pressing any key, except  $\square$  and  $\square$ .

## Call handsfree

For your own comfort and safety, ensure that you move the phone away from your ear when calling handsfree, especially when increasing the volume.

Press  $\Box$  Handsfree during a call to activate handsfree mode. To deactivate handsfree, press  $\Box$  again to switch off handsfree mode.

## **O**ptions during a call

During a call, press 🗁 Options to access the following options:

- Put the call on Hold
- End the current call
- Make a New call
- Access Phone Book
- Send and Receive SMS messages
- Sound Recorder
- Mute/Unmute the call
- enabling DTMF (the touch tone dialing system)

## Sound Recorder

In most countries, recording of telephone conversation is subject to legislation. We advise you to notify the caller if you intend to record the conversation and only do so if they agree. You should also ensure confidentiality of the recordings.

To record a conversation during a call, press  $\Box$  and select Sound Recorder. Recorded sound is saved in \*.amr format and stored in Sound Recorder of Audio menu. (see "Sound Recorder" on page 56).

#### Mute or unmute a call

During a call, press rac Options and select Mute or Unmute. If you select Mute, the microphone will be deactivated.

When you switch from one call to another, muting will be cancelled.

## Adjust earpiece volume

During a call, press the volume "+" or "-" side keys to increase or decrease the volume.

## Speed Dial

## Speed dial via SIM phonebook

If you know the memory location number of the contact you wish to call (for example: memory location 5), you can simply long press  $\blacksquare$  in idle mode to to display the pre-set contact, then press  $\blacksquare$  to call.

## Speed dial via call logs

In idle mode, press  $\square$  to access Call Logs. Select a number you wish to call and press  $\square$  to dial the number.

The default setting of Speed Dial is Off. To activate this function, you need to activate it in the phone general settings menu.

## Make an emergency call

You can make an emergency call anytime, irrespective of whether the mobile phone has been registered on the network.

- 1. In idle mode, enter the emergency call number (specific number in the caller's country).
- 2. Press  $\square$ .

## Note that an emergency call will not be stored in the call record.

3. Alternatively, after switching on the mobile phone and entering the PIN number, press SOS to go to the emergency call screen. If there is no SIM card, pressing SOS can also bring you to the emergency call screen, displaying the call number. Then press or the OK softkey to directly make an emergency call and the dial animation will be displayed.

# Handle multiple calls (Network Dependent)

You can handle two or more calls at the same time, as well as make conference calls with your phone. The availability of this feature is dependent on your network operator and/or your subscription.

### Make a second call

You can make a second call when there is an active call or with a call on hold. While on the phone, dial the number (or select a contact from the phonebook) and press  $\square$ . The first call is put on hold and the second number is dialled. You can then press  $\square$  to access the following options:

- Swap to toggle between 2 calls.
- *Conference* to introduce the caller into a conference call.
- End Single to disconnect one party from the call.
- End All to disconnect all party from the call.
- Phone book to access the contact list.
- SMS to send and receive messages.
- Sound Recorder to record the phone conversation.
- Mute to deactivate the microphone.
- DTMF to activate the touch tone dialing system.

#### Answer a second call

When you receive a second call while already in communication, the phone will emit a beep tone and the screen displays information about the incoming call. You can then:

| Press 🖂      | To answer the call (the first one is put on hold).                                                          |  |
|--------------|----------------------------------------------------------------------------------------------------|--|
| Press 🗔 or 🖃 | To reject the call.                                                                                         |  |
| Press D      | To access the options list. You can select <i>End</i> to end the current call and answer the incoming call. |  |

To receive a second call, you must first deactivate Call Divert (see "Call Divert" on page 36)and activate Call Waiting (see "Call Waiting" on page 36).

## 3. Text or number Entry

## Input Method

Your phone supports 7 types of input methods: Multitap ABC/abc T9 ABC/Abc/abc T9 PinYin Simplified Chinese stroke Traditional Chinese stroke Numeric Symbols

You can select in the option list the appropriate input method to enter English letters, words, symbols and numbers. Icons appearing on the screen indicate the active input mode.

## **Function keys**

- Delete the characters on the left of the cursor or exit from editing mode.
- •/•/•/• Move the cursor, select a letter, word or symbol from the list, or scroll down a list.
- Return to idle mode.
- Select the highlighted word from the list or enter Options menu.

- Enter symbols.
- switch input mode.

## Multitap ABC/abc Input

- Press once on the numeric key (= to =) to enter the first letter on the key, press twice to enter the second letter on the key, so on and so forth. If the letter you wish to enter and the one you have just entered are on the same key, just wait for a few seconds for the cursor to re-appear.
- Press to delete the characters on the left of the cursor.

#### Example: how to enter the word "home":

Press -, - (GH/) -, -, - (MNO), - (MNO), - (DEF). Press  $\otimes$  when the message is completed.

You can press key is to insert a space in ABC/abc Multitap input mode.

The latters located on each key are as follows:

| Key | Characters in the order displayed |
|-----|-----------------------------------|
| 1   | .,-?!@:#\$/_1                     |
| 2   | a b c 2                           |
| 3   | d e f 3                           |

#### Text or number Entry

| 4       | g h i 4    |
|---------|------------|
| 5,5     | j k l 5    |
| 5       | m n o 6    |
| 7. max. | p q r s 7  |
| Bay     | t u v 8    |
| 9.000   | w x y z 9  |
| 0+      | <b>ц</b> 0 |

## T9<sup>®</sup> text input

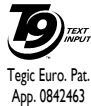

T9<sup>®</sup> Predictive Text Input is an intelligent editing mode for entering text on a mobile phone. It allows you to enter Pat text more quickly by anticipating the

App. 0842483 word you want to enter based on the keys you have pushed. You press once on the key corresponding to each letter needed to spell a word and T9<sup>®</sup> suggests a word based on your keystrokes. If several words are available, the first word in the list is displayed and highlighted. Press  $\bullet/\bullet$  or  $\Box$ 7 to browse the list and press  $\circledast$  to insert the word.

#### T9 ABC/Abc/abc Input

Smart English input method offers a faster way for you to enter English words.

- You only need to press once on the numeric key
   (in to ini) corresponding to each letter needed
   to spell a word. As you enter the letters, the
   words displayed on the screen will be updated
   accordingly.
- 2. Press  $rac{}$  to delete the entries on the left of the cursor.
- 3. Use  $\bullet$  and  $\bullet$  to select the desired word and press  $\Box$  to enter it.

#### Examples: how to enter the word "home":

- 1. Press (m), (m), (m). The screen displays the first word of a list: Good.
- 2. Press to scroll and select Home.
- 3. Press <sup>⊕</sup> to confirm.

## T9 PinYin Input (China & Hong Kong only)

This is an intelligent editing mode that not only allows you to press only once on a key corresponding to each letter needed to form a character, but is also equipped with association input feature. Keystrokes are analysed and all the possible pinyin combinations will be displayed at the bottom of the screen.

#### Using T9 PinYin input method

- Enter the pinyin letters accordingly. Press once on the key corresponding to the pinyin letter without having to consider its position on the key. As you enter the letters using your keypad, the pinyin combinations on the screen will be updated accordingly.
- Use the navigation keys to select your desired pinyin combination and press □ to select the candidate line. Press • or • to select the character (the selected pinyin character will be highlighted) and press the □ to enter the character. If the desired character is not on the current list, press • or • to check from the list.
- 3. Enter the association character: As soon as you have selected and entered a character, the candidate list will be updated and a list of association characters will be displayed. Use the navigation key to select the desired association character and press to  $\Box$  confirm entry. If you do not need to enter the association character, simply press  $\Box$  to exit, or enter the new pinyin letters directly.

### Simplified Chinese Stroke Input (China & Hong Kong only)

#### Using Stroke input method

- 1. Enter the strokes: Enter the strokes of the chinese character according to its stroke sequence. When you press the keys corresponding to the required strokes, the strokes will display on the screen. The phone will display the candidate characters corresponding to the strokes, you have entered. As you enter the strokes, the candidate characters on the screen will be updated accordingly.
- 2. Enter character: Use the navigation key to select the required chinese character from the candidate list. Press riangler to input the chinese character and press riangler to clear the strokes you have entered.
- 3. Enter associate character: As soon as you have selected and entered a character, the candidate list will be updated and a list of association characters will be displayed. Use the navigation key to select the desired association character and press to □ confirm entry. If you do not need to enter the association character, simply press □ to exit, or enter the new strokes directly.

## Traditional Chinese Stroke Input (China & Hong Kong only) Stroke input

Press 📼 to select stroke input mode. The strokes are represented on each key as follows:

| ⊡— Horizontal         | Zm Vertical          | ▣] Left-falling        |
|-----------------------|----------------------|------------------------|
| هـ \<br>Right-falling | ₅ <b>¬</b> Over-down | ₅_                     |
| <b>7</b>              | Û w                  | 9.vvi                  |
| • Punctuation         | 0+_                  | ™ Mode<br><b>T9 {}</b> |

The basic steps of Stroke input are as follows:

| 1. Enter strokes                            | 1 to 6                                                                                                    |
|---------------------------------------------|----------------------------------------------------------------------------------------------------|
|                                             | (excluding $\square$ and                                                                                                    |
|                                             | Image: The second second s |
|                                             | clear.                                                                                                    |
| 2. Select from candidate list               | <ul> <li>or ► / ▲ or ▼</li> </ul>                                                                                                    |
|                                             | ( scroll list)                                                                                                    |
| 3. Confirm selection                        |                                                                                                    |
| 4. Select and enter association             | n character, or return                                                                                                    |
| to step 1 to enter new strokes              |                                                                                                    |
| 5. Or press 🖘 Back to exit from association |                                                                                                    |
| character input mode, then                  | press 🐵 to complete                                                                                                    |
| the editing.                                |                                                                                                    |
|                                             |                                                                                                    |

The principle of stroke input is to dissect and separate every stroke of a chinese character according to sequence. When you wish to input the character, press the keys corresponding to the required strokes according to sequence to get the desired character. The stroke input method in this phone classifies a chinese character into 5 basic strokes: (horizontal, vertical, left falling stroke, right falling stroke and over-down) as well as a special stroke. When the stroke you need does not correspond to the 5 basic strokes, replace it with the special stroke.

The examples below will give you a clearer understanding of how to use stroke input method:

2.  $\blacksquare$  : = | + = - + = | + = -

Generally, you will be able to find a desired character before you finished entering all the strokes. After you have entered the name of the phonebook or SMS, press  $\square Back$  to exit from the association character list and press  $\circledast$  to confirm completion of text editing.

The input mode for Traditional chinese stroke and Simplified Chinese stroke are similar, with the exception of the character coding.

## Numeric input

- 1. Press the numeric keys (... to ...) to enter the numbers corresponding to the keys.
- 2. To delete a number, press 🗔.

## Symbol Input

Select *Input Symbols* from the input method list or press = to enter punctuation or symbols. Use the navigation keys to select the desired punctuation or symbol and press = to enter it. Press • to scroll down the list of punctuation or symbols.

## 4. Phone Book

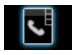

Contacts are stored in one of the two available phonebooks: SIM phonebook (located on your SIM card, by which the number of entries you can store depends on the card capacity) or the Smart Phonebook (located on your phone, which allows you to store up to 500 names). When adding new contacts, the contacts will only be added to the phonebook you have selected.

# Search for a contact in the phonebook

## Quick Search option

- Select Phone Book in the main menu and select Quick Search or press • to access the Phone Book List.
- 2. Enter the name of the contact.

## Search Entry option

- 1. Enter Phone Book in the main menu and select Search Entry.
- 2. Enter the name of the contact, press ⊡ Options > Search and press ⊡.

## Phone Book List

Press • in idle mode to access phone book list and press the key that corresponds to the letter you wish to search (e.g. press  $\blacksquare$  key three times to access the letter V). The first record starting with this letter in the list will be selected.

## Manage contacts

Select a name from the phone book list and press  $rac{}$  to dial the number or press  $rac{}$  *Options* to access the following options:

| P Dial                                                          | Send SMS   |
|-----------------------------------------------------------------|------------|
| Edit                                                            | Send MMS   |
| Copy (from SIM to Phone,<br>or Phone to SIM)                    | View       |
| Duplicate (create same<br>copy in the same storage<br>location) | Delete     |
| Move                                                            | Send vcard |

## Add new entry

 Select Phone Book in the main menu and select Add New Entry. Select the storage location and press =7.

- 2. If you select To SIM, you need to enter the Name and Number. After you have entered the name, press ⊡7. Then enter the phone number and press ⊡7.
- 3. If you select To Phone, the procedures will be the same as above. You can enter the contact's Name, Mobile Number, Home Number, Company Name, E-mail Address, Office Number, Fax Number and Birthday. You can also Associate Picture, Associate Sound, Associate video as well as Associate Caller Group to the contact. Press □ to confirm. The phone will display a notification to confirm that the contact has been saved.

For symbols such as @, /, . etc, press .

## Copy all

You can copy all the contacts in your phone to your SIM card and vice-versa.

- Select Phone Book in the main menu, select Copy All and press □.
- 2. Select From SIM or From Phone, and press =7.

When you copy telephone number entries from your mobile phone onto your SIM card, only the names and telephone numbers will be copied.

#### Delete

You can select *From SIM* or *From Phone* to delete all the entries in the SIM card or mobile phone phonebook respectively. You can select *One By One* to delete a telephone number.

You need to input a password before you can delete all the entries from the SIM card or phone. The default password is "1122".

## Caller Group

This option allows you to group the contacts in the phonebook for more efficient management of your contacts.

- 1. Select *Phone Book* in the main menu and select *Caller Group*.
- 2. Select a group and press =7.
- 3. Select the option for which you wish to modify its settings.

You can set the following options:

Group name Set the group name.

| Ring type | Set the ring tone for incoming calls   |
|-----------|----------------------------------------|
|           | from the contacts in the caller group. |

- Picture Set the icon to be displayed on the screen when there is an incoming call from the contacts in the caller group.
- Video Set the video to be displayed on the screen when there is an incoming call from the contacts in the caller group.
- Member List Add or delete members of the caller group.

## Special Number

## My Number

The *My Number* option should contain your own phone number. If not, we recommend that you enter your own mobile phone number and other relevant information.

#### Service Number

This service is provided by your network operator. For more information regarding the corresponding function, please contact your network operator.

## **SOS Number**

This SOS number will call the emergency services number in your country. In most cases, you can call this number even if you have not yet inserted a SIM card or entered your PIN.

Depending on your network operator, you may be able to dial the emergency number even without inserting the SIM card.

## Settings

#### **Memory Status**

Displays the total number of contacts you have stored in each phonebook.

#### **Preferred Storage**

Allows you to set the default phonebook in which you save your contacts.

#### Fields

Allows you to select the items such as Home Number, Company Name, Email Address, Office Number, Fax Number, Birthday, Associate Picture/Sound/Video and Caller Group to be displayed in the Smart Phonebook.

#### My vcard

Allows you to edit or send your personal details.

#### vCard Version

Select the vCard version 2.1 or 3.0.

## **Caller Picture**

Allows you to assign a picture from the picture folder in *File Manager* menu as the caller picture.

## **Caller Ring Tone**

Allows you to assign a ring tone saved in the mobile phone or delivered to you and saved in the *Profiles* menu as the caller ring tone.

## **Caller Video**

Allows you to assign a video saved in the Video folder in File Manager menu as caller video.

## 5. Messages

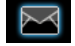

## Messages

This menu allows you to send and receive text or multimedia messages, as well as manage the messages you have sent and received. In idle mode, press raccess the main menu. Then select Messages and press raccess to create, edit and send your messages.

## Write Message

When writing messages, you can toggle between T9 input, multitap and numeric by pressing ......

#### SMS

SMS enables you to send text messages to the other party, using Short Messaging Service (SMS). You can use the SMS menu to send messages to another handphone or a device that is capable of receiving SMS. To compose and send an SMS, follow the steps below:

- Done Send the message.

Use Template Insert a preset message.

| Insert<br>Phonebook<br>Number            | Insert a number from the phone book list.                                     |
|------------------------------------------|-------------------------------------------------------------------------------|
| Insert<br>Phonebook<br>Name              | Insert a name from the phone book list.                                       |
| Insert<br>Bookmark                       | Insert a bookmark from the list.                                              |
| Input Method<br>2. Select Don<br>option: | Select the input method.<br>e, then press 🗁 to access the next                |
| Send Only                                | Send the message to one recipient.                                            |
| Save and Send                            | Save the message to Outbox and send the message.                              |
| Save to Drafts                           | Save the message as a draft so that you can edit, complete and send later on. |
| Send To<br>Multiple                      | Send the message to multiple recipients.                                      |
| Send By Group                            | Send the message to all the contacts in a caller group.                       |

3. Enter the phone number.

Press  $rac{}_{}$ , enter the phone number or select a contact and press  $rac{}_{}$ .

When you send a message via the SMS network, your phone may display "Sent". This means the message has been sent to the SMS center which you have set in your SIM card. However, this does not imply that the message has been sent to its destination.

#### MMS

Your mobile phone can also send and receive MMS (Multimedia Messaging Service) messages. With MMS, you can send messages that contain pictures, sound and text.

When sending MMS messages, your recipient must also have an MMS-enabled phone in order to view your messages. Follow the steps described below to compose and send an MMS:

- 1. Select Write Message > MMS and enter the following:
- To Set the number or E-mail of the recipient.
- Cc Set the number or E-mail of other recipients you wish to send a copy of the message to.

#### Всс

Add

Attachment

Add Slide

**Before** 

Set the number or E-mail of the recipients you wish to send a copy of the message to, by which the recipients in the Bcc list will be invisible to other recipients.

#### Subject Set the subject of the MMS.

Edit content E

- Edit the MMS content.
- 2. Press 🖘 to access the following options when you have finished editing:
- Done Send the MMS.
- Input Method Select the input method.
- Add Image Open the picture list to select and insert a picture to your MMS.
- Add Audio Open the audio list to select and insert a sound file to your MMS.
- Add Video Open the video list to select and insert a video clip to your MMS.

Insert a file (txt, jar etc) to your message.

Only available when your MMS has more than 1 slide. Insert a slide before another slide.

| Add Slide After                                                                                                    | Only available when your MMS has<br>more than 1 slide. Insert a slide after<br>another slide. |  |
|----------------------------------------------------------------------------------------------------|-----------------------------------------------------------------------------------------------|--|
| Add Bookmark<br>Text                                                                                                    | Add a subject for your bookmark.                                                              |  |
| Preview                                                                                                    | Preview the current MMS.                                                                      |  |
| Slide Timing                                                                                                    | Set play time of the MMS slides.<br>The default value is 5 seconds.                           |  |
| 3. Select 🗔 D                                                                                                    | one, to access the next option:                                                               |  |
| Send Only                                                                                                    | Send the MMS only.                                                                            |  |
| Save and Send                                                                                                    | Save and Send the MMS.                                                                        |  |
| Save to Drafts                                                                                                    | Save the MMS to Drafts.                                                                       |  |
| Send Options                                                                                                    | Set Validity period, Delivery report,<br>Read report, Priority.                               |  |
| Exit                                                                                                    | Exit                                                                                          |  |
| <b>Inbox</b><br>This menu allows you to read the SMS/MMS<br>messages which you have received. The messages are<br>displayed in a list. |                                                                                               |  |

When a message is displayed, press  $\Box$  or  $\Theta$  to read it, then press  $\Box$  *Options* to access the following options:

| Reply                | Reply to the sender.                                                                                                    |
|----------------------|----------------------------------------------------------------------------------------------------|
| Forward              | Forward the selected message.                                                                                                  |
| Edit                 | Edit the selected message.                                                                                                    |
| Delete               | Delete the selected message.                                                                                                   |
| Delete all           | Delete all the messages in the Inbox.                                                                                          |
| Use<br>Number        | Extract and save the number of the sender or the number displayed in the message to the SIM card or phone, or dial the number. |
| Use URL              | Extract the URL displayed in the message to connect the website.                                                               |
| Use Email<br>Address | Extract the email address from the message to compose an email or save into phonebook.                                         |
| Сору to<br>phone/SIM | Copy the selected message stored in SIM/phone to phone/SIM.                                                                    |
| Move to<br>phone/SIM | Move the selected message stored in SIM/phone to phone/SIM.                                                                    |
| Сору all<br>SMS      | Copy all message stored in SIM/phone to phone/SIM.                                                                             |
| Move all<br>SMS      | Move all message stored in SIM/phone to phone/SIM.                                                                             |
|                      |                                                                                                    |

#### Outbox

If you select Save and Send or Save before you send a message, the messages will be stored in the Outbox. When a message is displayed, press ractrightarrow to read it, then press ractrightarrow to access the following options:

| Send          | Send the selected SMS.                                                                                                    |
|---------------|----------------------------------------------------------------------------------------------------|
| Edit          | Edit the selected SMS.                                                                                                    |
| Delete        | Delete the selected SMS.                                                                                                    |
| Delete All    | Delete all the SMS in the Draft box.                                                                                                    |
| Use<br>Number | Extract and save the number of the<br>sender or the number displayed in the<br>message to the SIM card or phone, or<br>dial the number. |
| Use URL       | Extract the URL displayed in the message to connect the website.                                                                        |

Copy to Copy the selected message stored in phone/SIM SIM/phone to phone/SIM.

Move to Move the selected message stored in phone/SIM SIM/phone to phone/SIM.

Copy all text Copy all message stored in SIM/phone messages to phone/SIM.

Move all text Move all message stored in SIM/phone messages to phone/SIM.

#### Sent

When you send a message, the messages will be stored in Sent.

When you are in the Sent message list, press  $\Box$  or  $\odot$  to read it, then press  $\Box$  *Options* to access the following options:

| Forward    | Forward the selected message.                                                                                                    |
|------------|----------------------------------------------------------------------------------------------------|
| Edit       | Edit the selected message.                                                                                                    |
| Delete     | Delete the selected message.                                                                                                    |
| Delete all | Delete all the messages in the Sent box.                                                                                               |
| Use number | Extract and save the number of the<br>sender or the number displayed in the<br>message to the SIM card or phone, or<br>dial the number |

Use URL Extract the URL displayed in the message to connect the website.

Copy to phone/SIM

Copy the selected message stored in SIM/phone to phone/SIM.

| Move to<br>phone/SIM | Move the selected message stored in SIM/phone to phone/SIM. |
|----------------------|-------------------------------------------------------------|
| Copy all<br>SMS      | Copy all message stored in SIM/phone to phone/SIM.          |
| Move all<br>SMS      | Move all message stored in SIM/phone to phone/SIM.          |

## Drafts

If you select Save to Draft after you have created your MMS, the MMS will be stored in the Drafts box. Press  $rac{}$  or ightarrow to read it, then press  $rac{}$  options to carry out the following operations:

| Send | Send the selected | messages. |
|------|-------------------|-----------|
|------|-------------------|-----------|

- Edit Edit the selected messages.
- Delete Delete the selected messages.
- Delete All Delete all the messages in the Draft box.
- Use number Extract and save the number of the sender or the number displayed in the message to the SIM card or phone, or dial the number.
- Use URL Extract the URL displayed in the message to connect the website.

| Copy to   | Copy the selected message stored in |
|-----------|-------------------------------------|
| phone/SIM | SIM/phone to phone/SIM.             |
| Move to   | Move the selected message stored in |

- phone/SIM SIM/phone to phone/SIM.
- Copy all SMS Copy all message stored in SIM/ phone to phone/SIM.
- Move all SMS Move all message stored in SIM/ phone to phone/SIM.

If you have not set the message recipient in the draft box, then Send option will not be available in the options menu.

If the message in the Drafts box has no subject and content, you can view the message status in Properties and Use Details options.

## **Delete Folder**

This menu allows you to delete all the messages in *Inbox*, *Outbox*, *Sent* box, *Drafts* box and *All folders* where the messages are saved.

#### Template

This menu allows you to preset up to 10 SMS and 5 MMS messages that you use most frequently. When you select SMS, you can press ⊡ to access the following options:

Fdit Edit the selected preset message.

Erase Delete the selected preset message.

Write Message Create a new message.

When you select MMS, you can press to access the following options:

Valid Period

Profile Name

SC Address

Account Settings

Select a profile and access the following options:

profile.

number.

Select the length of time your messages will be stored in the SMS centre. This is useful when the recipient is not connected to the network (and thus cannot receive your message immediately).

Edit the name of the current

Select your default SMS centre. If

not available on your SIM card, you must enter your SMS centre

This feature is subscription dependent.

Select the format of your sent messages. This option is network dependent.

View View the template. Write Message Edit the template.

**Properties** View the from, subject and size of the MMS.

#### Message Settings

This menu allows you to configure the SMS/MMS settings. Select SMS or MMS. When you select Text Message you can access options include:

Message Type

#### **General Settings**

Delivery Report When On, this option will notify you via SMS whether your recipient has received your SMS. This feature is subscription dependent.

**Reply Path** 

When On, this option allows you to transmit the number of your SMS message center together with the message. The recipient can then reply using your SMS center and not theirs. This speeds up the rate of transmission. This feature is subscription dependent.

#### **Memory Status**

This option can display the memory status of the messages saved in the SIM card and the phone.

#### Preferred Storage Location

You can choose to save your messages to Phone or SIM.

#### **Preferred Bearer**

This option allows you to set the preferred transmission mode. You can select *Preferred GPRS*, *Preferred GSM* or *GSM Only*. For further details, please contact your network operator.

When you select MMS carry out the following configurations for sending or receiving MMS:

| Compose        | Set Creation Mode, Image Resizing and Auto Signature.                                                                            |
|----------------|----------------------------------------------------------------------------------------------------|
| Send           | Set Validity period, Delivery Report,<br>Read Report, Priority, Slide Timing<br>and Delivery time options for<br>sending an MMS. |
| Retrieve       | Set Home network, Roaming, Read<br>Report and Delivery Report options<br>for receiving an MMS.                                   |
| Filter         | Set Anonymous and Advertisement<br>from whom you want to filter MMS<br>or email messages.                                        |
| Server Profile | Set network configuration. Please contact your network provider for more information.                                            |
| Manuary Status | Viewala a second a second second MMC                                                                                             |

Memory Status View the memory status of your MMS.

## E-mail

If not included in your mobile phone contract, you will need to subscribe to an e-mail service in order to send and receive e-mails. In this case, all parameters are communicated to you by your operator.

This menu allows you to send e-mails to one or several recipients at a time, including with an attachment such as a JPEG picture. Once received, your messages can be forwarded and the attachments visualised with the appropriate software.

#### Create an e-mail account

Before you start using E-mail function, the phone will ask you to set Sender's e-mail address in E-mail profile. To create a new account, select E-mail > E-mail profile. Select a profile and press = to access the option menu. Select Edit and enter the account properties in Profile Settings, Outgoing Server, Incoming Server and Signature correctly. You can set up to three email accounts, one in each profile.

#### Send and Receive e-mail

To send an e-email, select *Options* > Send. This might bring up a message requesting airtime. Select Yes to continue and send the e-email. To receive new eemails, select *Options* > Receive mail. This might bring up a message requesting airtime. Select Yes to continue and receive new e-emails.

#### Write e-mail

To write an e-email, select *E-mail* > Write *E-mail*. Enter the address (*To*), a copy (*Cc*), Subject and Attachment (up to 3 files), and the e-mail content. When you have finished writing your e-mail, press  $\Box$ to access the option menu. You can then select to Send, Send and Save, Save to Draft or Quit without Saving.

If you exit the Messaging > Write E-mail menu before sending your e-mail or if you cancel the sending while it takes place, the e-mail content is deleted without being stored.

You can only attach one file (JPEG, MID, JAR, TXT, MP3) or one sound at a time. If you accept an incoming call while writing an e-mail, the menu is closed and the phone goes back to idle mode when you hang up.

#### Inbox

This menu allows you to connect to your mailbox and download the e-mail headers (sender and subject lines) from the server. You may then select an e-mail header and press  $\circledast$  to access the following options: Reply without Reply to the sender without the email history. content

Reply to all senders with the email Reply all history.

Reply to all senders without the Reply all without email history.

content

Forward Forward the downloaded e-mail to someone else. Proceed as described in "Inbox" on page 29.

Mark the e-mail to be deleted (select Delete this option again to unmark it). When you exit the E-mail menu, you will be asked to confirm deletion of the selected item(s) from the e-mail server.

#### Unsent

This menu allows you to list the e-email that were saved before sending or were not sent successfully. Select an e-mail from the Unsent box and press E7 Options to: Edit and Delete.

## Sent

This menu allows you to list the e-mail that were sent successfully and which you have chosen to save before sending.

Select an e-mail from the Sent box and press of Options to: View and Delete. If you select View, the subsequent procedures would be similar to the Inbox operations.

### Drafts

This menu allows you to list the e-mail that were created and saved but were not sent, and e-mail which were automatically saved before you were able to save or send them when you exit from the e-mail editor. Select an e-mail from the Draft box and press ET Options to: View, Edit, Delete, Delete all. If you select View, the subsequent procedures would be similar to the Inbox operations.

#### Delete All Folders

This menu allows you to delete all the messages in Inbox, Unsent, Sent, Drafts and all storage locations where the emails are saved.

#### E-Mail Profile

This menu allows you to *Activate*, or *Edit* one of the available email profiles. Your mobile phone may have been pre-configured. To change the settings, choose an Email profile in the list and select *Edit* to access the settings decribed below.

If one of the accounts has been pre-configured, it may be locked, in which case it cannot be renamed.

## Voice Mail

This menu allows you to set your voice mail server number, as well as retrieve your voice mails. When you receive a voice mail, your network operator will send a notification to your phone.

You can enter two sets of voice mail server numbers which are supplied by your network operator.

Select a voice mail box and press  $rac{}$  to access the following options:

Edit Edit voice mail server number.

Connect to Voice Retrieve your voice mail.

You can quickly access your voice mail server by long pressing 🗉 key in idle mode.

## **Cell Broadcast**

Broadcast messages are public messages broadcasted to a group of mobile users. The messages are broadcasted on coded channels. Generally, one broadcast channel can transmit one type of message. Please contact your network operator for a list of channel numbers and their respective broadcast information.

#### **Receive Mode**

This menu allows you to set the reception of broadcast messages. When *On*, you can receive broadcast messages. When *Off*, you cannot receive broadcast messages.

#### **Read Message**

This menu allows you to read broadcast messages after you have activated receive mode.

#### Languages

This menu allows you to set the language of the broadcast messages that can be received.

#### **Channel Settings**

Press 🗁 to access channel settings. You can Select, Add, Edit or Delete channels.

## 6. Call History

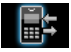

Your mobile phone can provide you with a list of outgoing and incoming calls, attempts at auto redialling, as well as call details. The different types of calls (*Dialed Calls*, *Missed Calls* and *Received Calls*) are represented by different icons. They are displayed in chronological order with the most recent call on top. If the correspondent is stored in your phonebook, the corresponding name is displayed.

## Missed Calls

This menu allows you to view the recent unanswered calls. You can view the date, time and the number of times you have missed in each call.

Select an item and press = to view the date, time and number. Press = Options to access the following options:

Delete Delete the number.

Save to Phone bookSave the number.DialDial the number.

#### IP Dial

Send SMS

Send MMS

Edit

If the IP number has been set, select IP Dial will automatically add the IP number before the number and dial it.

Send an SMS to the missed number.

## Send an MMS to the missed number.

Edit the missed number.

## **Dialed Calls**

This menu allows you to view the recent dialled calls, including dialling attempts or calls that were successfully connected.

## **Received Calls**

This menu allows you to view the recent calls received.

## Delete Call Log

This menu allows you to delete Missed Calls, Dialed Calls, Received Calls or Delete All.

## Call Time

This menu allows you to view *Last Call Time*, *Total Sent* and *Total Received* (displayed in hours, minutes, seconds). You can select *Reset All Time* to reset all the call timers.

Depending on your network, rounding-off for billing purposes, taxes etc, the actual time invoiced for calls and services by your service provider may vary.

## Call Cost (Network dependent)

#### Last Call Cost

Displays the cost of the last call.

## Total Cost

Displays the total cost of all calls since the cost counter was last reset. If the total cost exceeds the maximum cost set in the *Max Cost* option, you will not be able to make any more calls until you reset the counter.

#### **Reset Cost**

Allows you to reset the cost counter. You need to enter your PIN2 code and confirm.

## Max Cost

Allows you to set the maximum cost of your calls (PIN2 code is required).

## Price Per Unit

Allows you to set the unit price for the call cost. This unit price shall be used for calculating the cost of your calls (PIN2 code is required).

## **SMS** Counter

Displays the number of messages that have been sent and received. You can press 🗁 to reset the counter.

## **GPRS** Counter

Tabulates the amount of data sent and received via GPRS. You can also reset the counter. The unit of measurement is Byte.

# 7. Settings

This menu allows you to change the settings associated with each available option in your phone (time and date, security, call divert, etc.).

## General

#### Time and Date

Allows you to set the time and date with the keypad or navigation keys. You can set the following:

- Set Home City Select the city you are currently situated.
- Set Time/Date Enter the time/date with the keypad or navigation keys.
- Set Format Set Time Format and Date Format

Auto Power On/Off

Set the time to power on or off your phone automatically. Select an item and press i to edit the Status and On/Off and enter the time with the keypad.

- Status: You can select Enable (Activate the setting) or Disable (Deactivate the setting).
- Disable: Select whether to power on or off your phone at the specified time.
- Time: Enter the time with the keypad.

#### Language

This menu allows you to select a language for all the menu texts. Press . or . to browse the list of languages and press = to select.

## Preferred Input Methods

This menu allows you to set the default input method.

### Display

- Wallpaper Set the background image of the main screen displayed in idle mode: Choose Default to select a predefined image or choose User Define to select a downloaded image.
- Screen Saver Select Settings to set the status and waiting time of the screen saver. Enter Select to choose Default or User Define. The operation of this function is similar to Wallpaper.
- Show Date Set whether or not to display the date and Time and time in idle mode by turning this option On or Off.
- Show My
   If you have set the name and number

   Number
   in Phone Book > Special Number > My

   Number
   menu, then the name will be displayed in idle mode.
- LCD Backlight
- This menu allows you to set the level of brightness from Level 1 to 5 and the time of the LCD Backlight from 5 to 60 seconds.

#### **Greeting Text**

Turn On or Off, and edit the greeting text of the phone.

### Speed Dial

This menu allows you to quickly dial the number stored in your phonebook. You can set a maximum of 8 speed dial numbers, so that a long press on the numeric key will dial the number associated with that numeric key. You need to set *Enable Speed Dial* and *Set Number*.

#### Fast keys

In idle mode, you can quickly access certain preset functions by pressing the navigation keys. This menu allows you to modify the preset functions according to your needs.

#### Shortcuts

This menu allows you to quickly enter the 10 preset menu items. You can also modify the preset menu items according to your needs.

To access the shortcuts menu, press  $\cdot$  in idle mode. Select the shortcut item in the list and press  $\Box$  *Options* to access the following options:

- Add To add a new shortcut.
- Edit To edit an existing shortcut.
- Delete To delete an existing shortcut.
Delete All To delete all the shortcuts.

- Disable To disable the shortcut. You can press this option a second time to enable the shortcut.
- ChangeTo change the order of the shortcuts. ForOrderexample, you can change the first shortcut<br/>to become the third shortcut in the list.

#### Auto Keypad Lock

This menu allows you to lock your keypad automatically. The default setting is Off.

Select the time interval after which the keypad will be locked and press  $\Box$  to confirm.

# Call Settings

#### Caller ID

Depending on your network, you may choose to show or hide your identity from your correspondent by selecting Set By Network, Hide ID or Send ID.

#### Call Waiting

This option allows you to Activate or Deactivate call waiting. When this option is active, you will hear a beep tone when someone tries to call you while you are already on the phone. If this option is inactive, your phone will not emit any alert and the caller will hear a busy tone. If you have activated *Divert If Busy* option, the call will be diverted to another phone. Select *Status* to check the status of the call waiting option.

#### Call Divert

To divert incoming calls to your voice mailbox or to another phone number (regardless of whether or not the number is in your phonebook).

- All Voice Calls Divert all incoming calls. If you select this option, you will not receive any calls until you deactivate it.
- If Unreachable Divert when your phone is switched off or out of the service area.
- If No Answer Divert when you did not answer the call.
- If Busy Divert when you are already on the phone.
- All Data Calls Divert all data calls.

Cancel All Cancel all call divert options.

Select *Activate* and enter the number to forward your calls to. Select *Status* to check the status of the corresponding call divert options.

Before diverting your calls to your voice mailbox, you must enter your voice mailbox number. This feature is subscription dependent.

#### Call Barring

Allows you to limit the use of your phone to specific calls. This can be applied to *Outgoing Calls* (*All Calls*, *International Calls or International Except Home*) and/ or to *Incoming Calls* (*All Calls* or *When Roaming*). In both cases, *Cancel All* option applies to all calls at once. *Change Barring PW* allows you to change the call barring password. *Status* allows you to check whether or not a particular type of call has been barred.

This feature is network dependent and requires a specific call barring password supplied by your service provider.

#### Call Time Reminder

This menu allows you to set whether or not the phone will emit a beep tone after a certain call duration. You can select Off (does not emit a beep tone), Single (select a value from 1 to 3000 seconds, which is the duration after which the phone will emit a beep tone) or Periodic (select a value from 30 to 60 seconds, which is the periodic time after which the phone will emit a beep tone after each periodic time during a call).

#### Call Time Display

This menu allows you to set whether or not to display the call time during a call.

#### Auto Redial

If the call you have dialled is not answered, your phone will automatically redial this number at intervals. Press 🗁 or 🖘 to cancel auto redial.

#### Closed User Group

This menu is a network dependent service which allows you to define a group of users within which outgoing and incoming call restrictions can be made by the network (for example only calls to numbers within the group are possible). The same group of users is then permitted to communicate with each other but not with users outside the group. Select Closed User Group and press  $\Box$  Add, then you can press  $\Box$  Options to Edit, Add, Activate, Deactivate, Delete the user group.

#### **IP Number**

This menu allows you to store 3 groups of IP number so that you need not enter the number before you make an IP call. Press Option to Activate or Edit the IP Number.

The IP number has to be supported by your network operator before you can make an IP call. When you change a new SIM card, the IP number you have stored will be cleared. The phone does not validate the IP number you have entered. Therefore, please ensure that the numbers are correct.

#### **Black list**

This menu displays the list of contacts whose calls will be rejected. You can select to set the *Status*. To add the corresponding number to the list, select and enter the *Black List Number* then confirm by saving it.

You cannot add a name to the blacklist directly from the Phonebook, the Calls list and the SMS Inbox.

# Security Settings

#### SIM Lock

This menu allows you to set the PIN code On or Off. The default setting is Off. If set to On, you have to enter your PIN code when switching your phone on. If the enter the wrong PIN code, you will not be able to use most of the features in this phone. Press  $\circledast$  to activate. Make sure that you have entered the correct PIN code before you can enable this feature.

#### Phone Lock

This menu allows you to set a password for your phone. The default setting is *Off.* Once you have set Phone Lock, you must enter the password each time you switch on your phone.

Enter the password and press  $\Box$ . If Phone Lock is currently Off, the status will change to On and vice-versa.

The default phone lock code is 1122.

#### Fixed Dial

This menu allows you to restrict your outgoing calls. You need to enter PIN2 code, which has to be supplied / supported by your network operator.

- Mode There are two modes: *On* (you only dial the numbers stored in the Fixed Dial List) and *Off* (you can dial any number).
- Fixed Dial
   Displays the fixed dial list. Press = Add,

   List
   enter the name and phone number, then

   press = 7, enter PIN2 code and press = 7.

Not all SIM cards support PIN2 code. If your SIM card does not have a PIN2 code, this option is not available.

#### **Barred Dial**

This menu allows you to restrict different types of outgoing calls.You can activate or deactivate this feature if your SIM card supports it.

#### **Change Password**

This menu allows you to change the PIN code, PIN2 code and Phone Lock Password.

#### PIN

It is supplied together with the SIM card. The default PIN code is supplied by your network operator.

If you enter an incorrect PIN code three times in succession, the PIN code of your SIM card will be locked automatically and you will be prompted to enter the PUK code to unlock it. You can obtain the PUK code from your network operator. If you enter an incorrect PUK code ten times in succession, the SIM card will be locked permanently. When this happens, please contact your network operator or retailer.

#### PIN2

It is used to access certain network functions such as call charges or fixed dial, etc. If you enter an incorrect PIN2 code three times in succession, the PIN2 code of your SIM card will be locked. To unlock PIN2 code, you need to obtain the PUK2 code from your network operator. If you enter an incorrect PUK2 code ten times in succession, the SIM card will be locked permanently. When this happens, contact your network operator or retailer.

# Sound Effects

#### Equalizer

This menu allows you to set the audio frequency when playing music.

#### 3D Surround

This feature allows you to activate the left and right two-way speakers to produce 3D surround effects. You can press • or • to select a sound effect.

# **Restore Factory Settings**

This menu allows you to reset some settings in your phone to its factory settings.

Once you have entered the correct password (same as your Phone Lock Password, default value is 1122), your phone will be restored to its factory settings.

# 8. Multimedia

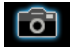

Your phone features a built-in digital camera. You can take pictures, store them in your phone or transfer them to your PC via a data cable, use them as wallpaper or send them to your friends via MMS.

# Camera

#### Activate the camera

You can go to the Camera by selecting *Multimedia* > *Camera*.

The following table describes the operations of the various keys in camera mode.

- Zoom in / out (only at image resolution sized below 640x 480)
- · / · Increase / decrease exposure compensation
- Exit *Camera* mode and return to idle mode.
- Access Options menu
- 🖂 Return to previous screen
- Effect Settings

- Set White Balance
- set ISO.
- **5**. Activate / deactivate Continous shot.
- Set Scene Mode.
- Set Image Quality.
- Set Image Size.

#### Take a picture

- 1. Frame your picture and press  $\circledast$  to take the picture.
- Once the picture is taken, the image will be saved. Press riangle to select *Image Viewer* to see the picture.

#### **Options menu of the Camera**

This section describes the *Options* menu of the Camera.

Image Viewer Access ImageViewer.

| Camera   | Set  | Shutter   | Sound,  | EV,   | Banding   |
|----------|------|-----------|---------|-------|-----------|
| Settings | Dele | ay Timer, | and Con | t Sho | <b>t.</b> |

 Image Settings
 Set Image Size (176x220, 320x240, 640x480, 1280x1024, 1600x1200) and Image Quality (Normal, High or Low).

| White Balance                  | Select the appropriate White Balance<br>for different locations: Auto, Daylight,<br>Tungsten, Fluorescent, Cloud,<br>Incandescence or Manual. |
|--------------------------------|----------------------------------------------------------------------------------------------------|
| Scene Mode                     | Set the Scene mode to Auto or Night.                                                                                                    |
| Effect Settings                | Set special effects for the picture.                                                                                                    |
| ISO                            | Select ISO level.                                                                                                    |
| Add Frame                      | Add a frame to the picture. Some frames are available only to certain picture sizes.                                                          |
| Storage<br>Location            | Set the storage location to <i>Phone</i> or <i>Memory card</i> .                                                                              |
| Restore<br>Default<br>Settings | Reset the camera settings to their default values.                                                                                            |

### ImageViewer

When you take a picture and save it, the picture is stored in the *Photos* folder. When you access the menu, your photos will be displayed as thumbnails. Use  $\bullet$  and  $\bullet$  navigation keys to browse through the list. Press  $\Box$  *Options* to access the following options:

| View                | Display the picture.                                                                                                    |  |  |
|---------------------|----------------------------------------------------------------------------------------------------|--|--|
| Image Info          | Display the detailed info of the selected picture.                                                                                            |  |  |
| Browse Style        | Set the browse style as List Style or Matrix Style.                                                                                           |  |  |
| Forward             | Apply the selected picture to other<br>options such as To Wallpaper, To<br>Screen Saver, To Phonebook, To<br>MMS, To E-mail and To Bluetooth. |  |  |
| Rename              | Rename the selected picture.                                                                                                    |  |  |
| Delete              | Delete the selected picture.                                                                                                    |  |  |
| Delete All Files    | Delete all pictures.                                                                                                    |  |  |
| Sort                | Sort all pictures according to name, type, time or size.                                                                                      |  |  |
| Storage<br>Location | Set the storage location to Phone or Memory card.                                                                                             |  |  |
|                     |                                                                                                    |  |  |

### Video Recorder

This menu allows you to record videos in 3GP format.

#### Activate Video Recorder

Select Video Recorder and press ⊑7 to activate it. The following table describes the operations of the various keys in video recording mode.

- ▲ / ▼ Zoom in / out
- Increase / decrease exposure compensation
- Start / Pause recording
- Exit video recording mode and return to idle mode
- Access Options menu
- Return to previous screen
- Effect Settings
- Image: Set White Balance
- Set Night Mode

#### Record a video

Frame your image and press  $\circledast$  to start recording. While recording, you can press  $\circledast$  *Pause/Resume*. Press  $\boxdot$  to stop the recording and save the video.

#### Option menu of the Video Recorder

This section describes the *Options* menu of the Video Recorder:

Video Recorder Set White Balance, EV, Night Mode Settings and Banding.

| Video Settings              | Set Video Size, Video Quality, File<br>Size Limit, Rec Time Limit, Record<br>Audio and Encode Format. |
|-----------------------------|----------------------------------------------------------------------------------------------------|
| Effect Settings             | Set special effects for the video.                                                                    |
| Storage<br>Location         | Set the storage location to Phone or Memory card.                                                     |
| Restore Default<br>Settings | Reset the video recorder settings to their default values.                                            |

#### Video Player

This option allows you to view the videos you have recorded or pre-installed in your phone.

Select a video and press rac Options to access the following options:

| Play             | Play the selected video.                                                                                 |  |
|------------------|----------------------------------------------------------------------------------------------------|--|
| Forward          | Apply the selected video to ot options such as <i>To MMS</i> , <i>To E-r</i> , and <i>To Bluetooth</i> . |  |
| Rename           | Rename the selected video.                                                                               |  |
| Delete           | Delete the selected video.                                                                               |  |
| Delete All Files | Delete all videos.                                                                                       |  |
|                  |                                                                                                    |  |

Sort Sort all videos according to name, type, time or size.

Storage Location Set the storage location to Phone or Memory card.

When the movie is playing, you can adjust the speed by pressing the \*/\* key. Press : key to play the movie in full screen/landscape mode.

#### Photo Editor

This menu will link you to the *File manager* which allows you to manage the pictures in *Images* and *Photos* folders in your phone.

#### **Photo Artist**

Select Photo Artist and select Phone under File manager. Then select a picture in Images or Photos folders and press  $\circledast$  to access the following functions:

Auto Resize Resize the selected picture automatically to fit the screen size (i.e. 176x220).

Main LCD Clip Resize the selected picture manually. Press the navigation keys to select the area that needs to be clipped. Press 📼 to enlarge and press 💷 to reduce the clipped area.

When you have finished the picture editing, press  $\Box$  to access the following options:

- Save As Save the picture to a new file.
- Add Effect Apply the effect provided by the phone.

Add Frame Add a frame provided by the phone to the picture. You can use the same frame repeatedly for the picture.

Add Icon Add an icon provided by the phone to the picture. Use the navigation keys to move the selected icon. Then press ⊛ and ⊑ Done.

 Add Text
 Use the navigation keys to move to the location where the text will be added.

 Press Θ and press ⊡ Done.

Adjustment Adjust the image and colour of the picture.

Use the navigation keys to flip the picture.

Flið

Helb

ExpandAdjust the size of the picture if it is notCanvasdisplayed in full screen (i.e. 176 x 220).

Obtain information on Add Effect, Add Frame, Add Icon and Add Text.

## Image Tile

Under this menu, user may create a collage made of selected pictures according to a particular collage format, sequentially forming a new picture file. This mobile phone provides three collage formats: 2 pictures; 4 pictures; 9 pictures in the menu list.

User may press . and . arrow key to select one of the formats before pressing = to access the next screen, which will display the selected number of pictures as empty gray frames. For instance, if 2 pictures are selected, two empty gray frames will be displayed; if 4 pictures are selected, four empty gray frames will be displayed; if 9 pictures are selected, nine empty gray frames will be displayed, and the empty frame must be marked off with the corresponding number. Press ET to access File Manager menu and select the pictures for creating collage. After you have confirmed the selection of one picture, the screen will return to the picture collage interface where the pictures selected by the user must be displayed. In this case, press E7 Options; press 📼 to exit. Press 🗁 to access the interface where the header line is the option. Under the option interface, user may Select Image or Save as. Select picture will access the File Manager menu to select pictures; Save as will access the File Manager menu and save the picture.

# 9. Fun & Games

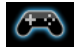

#### Games

Select a game and press  $rac{}$ . For details regarding a certain game, please refer to the onscreen instructions.

#### **Game Settings**

This menu allows you to turn the audio and vibration effect of the games on or off.

Select Background Music, Sound Effects or Game Vibration, then press the  $\checkmark$  to select On or Off and press  $\Box$  to confirm.

#### Java

Your mobile phone features a Java run-time environment, which allows you to run Java applications, such as games downloaded on the network.

The first time you launch Java, a message appears to alert you that the installation and configuration of Java will take several moments. This is a one-time occurrence. This phone only supports Java games downloaded from the network provider based on this handset model.

#### Java Settings

Once Java has been installed, you may then press  $rac{}$  Options > Settings to set the following:

- Network Allows you to set the automatic Access connection preference. You can select Prompt always, Prompt at first, or Never.
- Auto Invocation Allows you to set the preference of starting a Midlet automatically. You can select Prompt always, Prompt at first, or Never.

Your mobile phone may display messages about "MIDlets". MIDlets are JAVA applications or games.

Messaging Allows you to set the preference of receiving messages. You can select Prompt always or Never. Multimedia Allows you to set the preference of multimedia messages. You can select Prompt always, Prompt at first, or Never.

- Read user data Allows you to set the preference of Read user data. You can select Prompt always, Prompt at first, Allow or Never.
- Write user data Allows you to set the preference of Write user data. You can select Allow, Prompt always, Prompt at first, or Never.

Local connectivity

Allows you to set the preference of Local connectivity. You can select Allow, Prompt always, Prompt at first or Never.

# **10. Profiles**

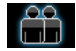

This menu allows you to set the ring tone, alert type, ring volume, answer mode and backlight, etc when you receive an incoming call or a new message so that you can adapt the use of your phone to different types of call environments.

Select General, Meeting, Outdoor, Indoor, Headset or Flight Mode and press OK to access the following options:

Activate Acti

Activate the selected profile.

Customize

Allows you to set the selected mode including Ringer Setting (Incoming Call, Power On, Message Alert and Key Sound), Volume (Ring Tone and Key Tone), Alert Type (Ring, Vibration Only, Vibra and Ring or Vibra Then Ring), Ring Type (Single, Repeat or Ascending), Extra Tone (Warning, Error, Network Connection and Call Connection), Answer Mode (Any Key). The "Auto" option in Answer Mode is available only when the phone is in Headset Mode. Headset mode need not be activated. The phone will switch to headset mode automatically when you plug the headset into your phone.

#### Flight Mode

This menu allows you to set your menu to Normal Mode or Flight Mode. You can also select Ask When Power On so that you will be asked which mode you prefer when the phone is powered on. If Flight Mode is activated, network function will be closed and all related network operations will be prohibited.

# II. Business

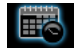

This menu contains features and options that are designed to help you get organized and be kept informed at all times.

### Calendar

This menu allows you to view the calendar, and add tasks in the To Do List.

You can press the navigation keys to view the calendar.

Select a date that you wish to view and press  $rac{}$  *Options* to access the following options:

- View Tasks Shows you the task lists with the set time. Press ⊑7 to view details and manage the task item.
- Add Task Allows you to set task type, date, time, notes, alarm, location, priority for the task. Press 🖘 Done to save the entry.
- Go To Date Allows you to view a specific day quickly. Enter the date and press =7.

When there is a scheduled task for a particular day, the date will be highlighted in yellow.

## Calculator

Your phone has a built-in calculator which you can use to perform basic calculations. Enter numbers using the keypad and insert operators with the navigation keys as indicated in the following table:

- Add or M+
- Subtract or M-
- Multiply or MC
- Divide or MR
- 🖂 Clear number
- Decimal point
- Result

The result of the calculator is indicative only. The calculation accuracy is 10 decimal places. The result is then truncated after the 10th decimal digit for the next operation.

# To Do List

This menu helps you manage the different types of task in your daily work or life. You can add task description, a specific timing and an alarm for your To Do List.

You can press  $\Box$  Add to create a new task and select type of task. After you have edited the task, press  $\Box$  Done.

#### Add a task

| Date   | Allows you to enter the date of the task.                                                              |
|--------|----------------------------------------------------------------------------------------------------|
| Time   | Allows you to enter the time of the task.                                                              |
|        | The time you enter must be in 24-<br>hour format.                                                      |
| Note   | Allows you to enter task description. Press 🖅 <i>Edit</i> , enter the description and press 🖅 to save. |
| Alarm  | Use the navigation keys to set alarm status.                                                           |
| Repeat | Set task frequency: Once, Every Day,<br>Day, Weekly or Monthly.                                        |

| Location       | Allows you to enter the location of the task. |
|----------------|-----------------------------------------------|
| Priority       | Allows you the priority of the task.          |
| Option menu    | ı of an existing task                         |
| View           | View the settings of the selected task.       |
| Add            | Add a new task.                               |
| Edit Task      | Edit the selected task.                       |
| Delete Task    | Delete the selected task.                     |
| Delete All     | Delete all tasks in To Do List.               |
| Send vCalendar | Send the calender to the desired recipient.   |

#### Alarm

Your mobile phone has a built-in alarm clock. You can set a maximum of 5 separate alarms.

To set an alarm, follow the steps below:

- 1. Select an alarm and press = Edit.
- 2. Set the status to On.
- 3. Enter the time.

- 5. Set the Audio Options as Ringer or FM radio, and Press radio = 7 Option to set the ringer or radio channel.
- 6. Set the Snooze mode: Default or from 1 to 10 minutes.
- 7. Select the Alert Type: Ring, Vibration Only or Vibra and Ring.

If you select "Days" mode, you can select the week line, then set the alarm clock for each day of the week individually. You can switch between On and Off by pressing the  $\Box$ .

# World Clock

This menu allows you to check the time of the main cities around the world.

Press the navigation keys to select the city. The local date and time will be displayed at the bottom of the screen.

#### Extras

This menu contains features and options designed to help you keep you organized and informed while on the move.

#### **Units Converter**

This menu allows you to carry out unit conversion for length and weight. Input the figure and then press  $rac{}$  OK to calculate the result.

Press 📼 key to enter decimal point.

#### **Currency Converter**

This menu allows you to convert a sum from one currency into another using the exchange rate of your choice. You can convert from *Local* to *Foreign* currency or vice versa. Enter a rate in the *Rate* field, press  $\equiv$ 7, and enter an amount in either the *Local* or *Foreign* field, then press  $\equiv$ 7 to obtain the conversion value.

Press 📼 key to enter decimal point.

#### Stopwatch

Your phone provides the stopwatch function. There are two types of stopwatches available: *Typical Stopwatch* and *nWay Stopwatch*. When you select *Typical Stopwatch*, you can access the following options:

#### Split Timing

Press  $\Box$  Start/Stop/Resume to start/ stop/resume counting and press  $\Box$ Split to split the time. When you select Split, the stopwatch still counts continously. When you select *Back*, it will ask you to save the record or not. Press  $\Box$  Yes to save or  $\Box N_0$  to exit.

Lap Timing

Press  $\Box$  *Start/Stap/Resume* to start/ stop/resume counting and press  $\Box$ *Lap* to lap the time. When you press  $\Box$  *Lap*, the stopwatch will count from the beginning.

View record View the saved record.

When you select *nWay Stopwatch*, you can press *Start* to record your time. There are four time displays available. They are indicated by the •, •, • and • navigation keys. The selected time will display in red colour. To reset the stopwatch, long press *Resume*.

#### E-Book Reader

This menu allows you to view the text file saved in the phone or micro SD card (Chinese file should not exceed 900 characters and English file should not exceed 1800 characters.). You need to copy and save the selected text file into a ebook folder so that you can read the text when you enter the eBook menu. If there are existing text files, a text file list will display on the screen. Press 🖙 Options to access the following options:

| CleanUp<br>Bookshelf   | To clear the files created by the system during reading the e-book.                                                                       |  |  |  |
|------------------------|----------------------------------------------------------------------------------------------------|--|--|--|
| Open E-Book            | Open and read the selected file.                                                                                                    |  |  |  |
| View Settings          | Set the text format.                                                                                                    |  |  |  |
| Book Info              | Display the detailed info and encoding of the selected file.                                                                              |  |  |  |
| Delete                 | Delete the selected file.                                                                                                    |  |  |  |
| Delete All Files       | Delete all files under eBook.                                                                                                    |  |  |  |
| Sort                   | Select to sort the files <i>By Name</i> , <i>By type</i> , <i>By time</i> , <i>By size</i> or <i>None</i> (no sorting or random sorting). |  |  |  |
| Apply View<br>Settings | Activate the settings you have set in View.                                                                                               |  |  |  |
| Help                   | Display the shortcut functions.                                                                                                    |  |  |  |

This function only supports text file saved in the folder under the ebook menu with file size less than 2MB.

# 12. Browser

This menu contains Wap and Data Accounts.

# ѕтк

The availability of the features in this menu depends on whether or not your SIM card supports STK. If your SIM card supports STK function, the STK menu will be displayed on the screen.

#### WAP

This feature is available only if your subscription includes WAP access service.

This option allows you to access the internet. Your phone has been pre-configured with a number of internet access modes. You can start browsing the internet once you have activated an access mode.

#### Homepage

You can store a homepage for each access mode. When you access the internet with the WAP browser, the homepage of the access mode which you have selected will be displayed first.

#### Bookmarks

You can save the URL as a bookmark in your phone. Select a bookmark and press raccorrectory Options to access the following options:

| Goto         | Access the web page of the selected bookmark.     |
|--------------|---------------------------------------------------|
| Edit         | Edit the selected bookmark.                       |
| Send         | Send the selected bookmark.                       |
| Delete       | Delete the selected bookmark.                     |
| Delete all   | Delete all bookmarks                              |
| Add Bookmark | Enter the title and URL to create a new bookmark. |

#### **Recent pages**

This menu allows you to view the websites which you have visited recently.

#### Offline pages

This menu allows you to view the webpage which you have visited and saved as offline page.

#### Enter address

Enter a web address and confirm connection to the website.

#### Settings

This menu allows you to configure web settings for web browsing. Your phone may be preconfigured with the settings parameter of a particular network operator. If you are a subscriber of the network operator, you may start using your browser. Otherwise, you need to reconfigure the settings.

Philips is not liable to give prior notification nor shall it bear any consequences for any failures arising from changes of configuration made by you or by the network operator. Please check with your network operator for the most updated information.

The following options for Web settings are available:

| Edit Profile                   | Make changes on the configuration of the currently selected profile.                                                                   |
|--------------------------------|----------------------------------------------------------------------------------------------------|
| Browser<br>options             | Allows you to configure the browser<br>parameters, such as set <i>Timeout</i> and<br>enable or disable <i>Show images</i><br>function. |
| Service<br>Message<br>Settings | Allows you to activate or deactivate the service message settings.                                                                     |

| Clear Cache | You   | can | enable, | disable | or | clear |
|-------------|-------|-----|---------|---------|----|-------|
|             | cache | e.  |         |         |    |       |

- *Clear Cookies* You can enable or disable Cookie, and clear cookie. Cookie is an information sent to your browser when you visit a website.
- TrustedDisplay the list of installed TrustedCertificatesCertificates.

#### **Data Accounts**

This menu allows you to set your account information. The existing account information is supplied by the manufacturer.

#### GSM Data

You can set: Account Name, Number, User Name, Password, Line Type, Speed and DNS.

#### GPRS

You can set: Account Name, APN, User Name, Password, Auth. Type and DNS.

# 13. Music

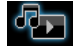

#### Music

This menu allows you to play music. The music stored in the My Music folder will be automatically detected and added to the play list. When the music is playing, you can dial or answer an incoming call. The player will pause once the connection is established.

#### Activate Audio Player

Press raccin in idle mode or select Music.The following table describes the operations of the various keys when playing music.

- Play/Pause
- Stop
- Skip to the previous music track
- Skip to the next music track

Volume side Adjust music volume keys

Exit Music and return to home screen

- ☑ Access play List and press ☑ again to access Options menu.
- Return to the previous screen.

#### Option menu of the Music Player

| Play                    | Play the selected music track.                                                                                    |
|-------------------------|----------------------------------------------------------------------------------------------------|
| Details                 | Display detailed info of the music track.                                                                         |
| Add to<br>Ringtone List | Add the track to the ringtone list to choose from when selecting a ringtone in <i>File Manager</i> .              |
| Refresh List            | Update the track list in the music player (this option is only available when <i>List Auto Gen</i> is activated). |
| Add                     | Add the track to the selected folder (this option is available only when <i>List Auto Gen</i> is deactivated).    |
|                         |                                                                                                    |

Settings

Player Settings for selecting the play list from Phone/Memory card, List Auto Gen, Repeat (Repeat mode), Shuffle (Play order), Background Play (Whether or not to continue playing when you exit from the audio player). Display Settings for Spectrum or Lyrics Display Sound Effects for Equalizer, Play speed, Reverb Effect, 3D Surround. Bluetooth Settings for BT Stereo Output, BT Stereo Headset.

To add or delete music tracks, you need to connect your phone to the computer using the USB data cable. After the computer has identified your phone, you can then copy music tracks to your phone or delete music tracks from your phone.

Note: Only those music tracks saved in the root directory folder of the File Manager can be autogenerated by selecting the Refresh List option. To retrieve tracks from the subfolders, you need to deactivate List Auto Gen in the Settings option. Then press  $\Box$  Options and select Add. The file manager will open and you can then select the subfolder's content you want to add in the audio player. If you cannot listen to the music after you have connected your phone with the bluetooth headset. You can enter Audio Player and press  $\Box$  List, then press  $\Box$ Options, select Settings, then select and activate BT Stereo Output.

# FM Radio

This mobile phone is equipped with the function to receive FM radio. The reception quality is determined by the network coverage of the local radio waves. Plug the earpiece into the headset connector at the bottom of the mobile phone to serve as an antenna in order to utilize the proper reception of the FM radio. The mobile phone supports a frequency range of 87.4mhz to 108mhz as well as a backstage broadcast function.

#### Key operation

In the radio interface, press the following keys:

- To open options menu. The details of the menu are found on the next section.
- To return to the previous menu.
- To turn on/off the radio without leaving the current interface.

- Short press to switch to the previous/ next radio channel. Long press for a quick change of channels.
- Short press to return to the idle mode with the radio broadcast as the background (if the Background Play option is selected); long press to switch off the mobile phone.

#### **Options Menu**

In the *Radio* menu, you may select the following options by pressing  $rac{}{}$  *Options* menu as follows:

- Channel List The screen on this interface displays all the saved radio channels. Press ☑ to Play, Delete or Edit and ☑ to return to the previous menu.
- Manual Input You can enter the frequency of your desired radio channel manually into the input window. Press raccorrectory OK to confirm the transmission of the selected radio channel.
- Auto presets The mobile phone will automatically add and save all the detected radio channels into the channel list.

You may select the settings of *Background Play* and *Loud Speaker*. You can enable or disable the *Loud Speaker*; when enabled, the internal loud speaker of the mobile phone will broadcast the radio channel.

#### Sound Recorder

Settings

This menu allows you to record sound. You can also play, rename and delete the sound you have recorded. Select a recording and press , or press directly to access *Options* menu.

 Record
 Press □ to start recording, press □ to pause or Resume recording. To finish recording, press □ Stop. Enter a filename for the recording and press □.

 Play
 Play the recording.

 Append
 Append sound to the recording.

 Rename
 Rename the recording.

 Delete
 Delete the recording.

 Delete All
 Delete all recordings.

| Settings | Set the storage location, format and and audio quality of the recording. |
|----------|--------------------------------------------------------------------------|
| Forward  | Apply the recording to other options.                                    |

#### Melody Composer

This menu allows you to edit a melody and set it as ring tone.

If there is no melody, you can press  $rac{}$  Add to create a melody and press  $rac{}$  to access *Options* menu when composing the melody. If you have selected an existing melody, you can press  $rac{}$  to access *Options* menu.

#### Key operations when composing a melody

| 0+_ | Insert a rest.                                        |
|-----|-------------------------------------------------------|
| 1 7 | Enter Do-Si.                                          |
| 8   | Insert vibra effect (vibrating note).                 |
| • • | Change pitch of the note to high, middle or low.      |
| Bab | Switch the status of the note to high, normal or low. |
| *.* | Change the tempo.                                     |

#### Option menu when composing a melody

| Play                 | Play the melody.                                                      |
|----------------------|-----------------------------------------------------------------------|
| Play Speed           | Select playback speed.                                                |
| Select<br>Instrument | Select a musical instrument.                                          |
| Save                 | Save the melody.                                                      |
| Option menu          | of a melody                                                           |
| Play                 | Play the selected melody.                                             |
| Edit                 | Edit the selected melody.                                             |
| Add                  | Create a new melody.                                                  |
| Rename               | Rename the selected melody.                                           |
| Delete               | Delete the selected melody.                                           |
| Delete All<br>Files  | Delete all melodies.                                                  |
| Forward              | Apply the melody to other options such as To User Profile, To MMS, To |

E-mail and To Bluetooth.

# 14 • Connectivity

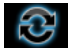

Your phone allows you to connect to a variety of external devices via Bluetooth, USB, or Network. This menu provides you with more features to set up the connection with these external devices.

### Bluetooth

Your phone supports Bluetooth wireless technology, allowing connection to a compatible Bluetooth device within 10 meters. The Bluetooth connection can be subject to interference from obstructions such as walls or other electronic devices.

Before you can apply Bluetooth, make sure the other device supports Bluetooth function by contacting the device's manufacturer or its accompanied documentation.

#### Bluetooth menu

| Options                 | Description                                  |  |  |  |  |  |
|-------------------------|----------------------------------------------|--|--|--|--|--|
| Power On/Off            | Turn on/off the Bluetooth feature.           |  |  |  |  |  |
| Inquiry Audio<br>Device | Search the audio devices that are available. |  |  |  |  |  |

My device

Select  $rac{Option > Inquiry New Device}$  to search a new device.

Active Device Activate the selected device.

Settings

Allows you to set the following options: Visibility, Change Device Name, Authentication, Audio Path and FTP Setting.

About

Display the instruction to use bluetooth.

#### Making a Bluetooth connection

To make a Bluetooth connection, first of all, make sure you switch on the Bluetooth feature in the option On/Off. Then select *My* devices > *Inquiry* New Device. When the list of devices appears, select one to make a connection with it.

#### Connection with an audio device

Choose <Inquiry Audio Device>. When the list of device appears, select the one you want to make a connection with it, press => Bond. As soon as you select a device and a connection is made, you are prompted to enter a passkey in order to pair with the device. This passkey is supplied by the manufacturer of the other Bluetooth device, refer to its documentation for further information. The pass key feature ensures that only legitimate connections are allowed to connect either to your device or the selected device.

If you do not use the Bluetooth feature for some time, you should deactivate it in order to conserve battery power.

#### **Network Settings**

#### Select Network

This menu allows you to select the service network.

New Search Search the network available.

Select Network Select a preferred network to be used currently.

Selection Mode

Automatic: your phone will automatically select and register to an available network.

Manual: provides you with a list of available network in the area. Select the network you wish to register with and press = to confirm.

*You are recommended to select* Automatic.

You can select a network other than your home network only if it has a valid roaming agreement with your home network. If you change the network, some problems may arise during the operation of your phone.

#### **Preferred Networks**

This menu allows you to build a network list in order of preference. Once defined, the phone will try to register to the network according to your preference.

#### **GPRS** Connection

This menu allows you to set the GPRS connection mode. You can select *Always* or *When Needed*.

#### USB

Connect your phone to PC via USB data cable, select one of the following operations in the menu:

Mass Storage Acts as a mass storage for your mobile phone data on the computer and recover the data saved in the computer, upload and download files, access the internal memory and micro SD card (if present) and the size of transfer is unlimited until your memory is full.

Webcam

Acts as a webcam for your PC.

COM port Acts as a modem for your phone and PC connnection. You can use the software provided to edit your mobile phone contacts, pictures and melodies.

When the transfer is finished, please make sure that you safely remove your device based on the instruction of your computer.

#### **Using Mobile Phone Tools**

Mobile phone tools help you make the best use of your mobile phone for data and document transmission through the Mobile Phone Tools software. With this software, you can upload and download files, send and receive SMS and edit your mobile phone contacts. To activate this feature, you need to install and open the Mobile Phone Tools. Then connect the phone via the USB cable. Enter *Connectivity* menu and select *Com port*. On the computer screen, select 9@9u and press *Connect*.

# 15. File Manager

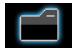

This menu allows you to view the total memory and free memory capacity in the phone and memory card. It also allows you to manage the pictures, recorded sound, ring tone and music files in your phone. From main menu, select *File Manager* > *Phone* or

Memory Card (if inserted), press 🖂 Options to access the following:

Open

Open the folder. You can select a file or folder to carry out the following operations:

• Folder operations Open, Create Folder, Rename, Delete and Sort.

• File operations

Play (for music file), View (for image file), Install (for Java application), Forward, Detail, Rename, Copy, Edit, Move, Delete, Delete All Files and Sort. Create Folder Create a new folder.

You can also organize your files into subfolders. Select a folder under which you want to create a subfolder. Press = Edit and select Create Folder. You can then store your files into the subfolder.

Format Format the folder. (Available for root directory only).

Remove Remove your memory card in a safety way.

The top right corner of the file manager screen displays the storage memory utilized. When you select a folder or file in file manager, the top right corner of the screen will also display the date and size of the file/ folder.

# Icons & symbols

In idle mode, several symbols can be displayed simultaneously on the main screen.

If the network symbol is not displayed, the network is currently not available. You may be in a bad reception area; moving to a different location may help.

| X | Silent            | - | Your | phone | will | not | ring | when |
|---|-------------------|---|------|-------|------|-----|------|------|
|   | receiving a call. |   |      |       |      |     | -    |      |

- **Battery** The bars indicate the battery level (4 bars=full, 1 bar=low).
- GSM Network your phone is connected to ₩. the GSM network. Reception quality - the more bars are shown the better the reception is.
- ۵ Keypad lock - The keypad has been locked.
- \$ 0 Bluetooth - Feature is activated.
  - Alarm The alarm clock has been activated.
- Ł Ring - The phone will ring when there is an incoming call.
- Vibration only The phone will vibrate when there is an incoming call.

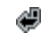

Call forward - All your incoming voice calls are being forwarded to a number.

- Roaming Displayed when your phone is registered to a network other than your own (especially when you're abroad).
- Home zone A zone designated by your network operator. Subscription dependent, contact your service provider for details.
- GPRS attach Your phone is connected to the G GPRS network.
- SMS/MMS message You have received a new SMS/MMS message.
- SMS full Memory for messages is full. 酠 Delete old messages to receive new ones.
- Headset The headset is plugged into the phone.

# **Precautions**

#### **Radio Waves**

Your cellular mobile phone is a **low power** radio transmitter and receiver. When it is operating, it sends and receives radio waves. The radio waves carry your voice or data signal to a base station that is connected to the telephone network. The network controls the power at which the phone transmits.

- Your phone transmits/receives radio waves in the GSM frequency (900 / 1800 / 1900 MHz).
- The GSM network controls transmission power (0.01 to 2 watts).
- Your phone complies with all relevant safety standards.
- The CE mark on your phone shows compliancy with European electromagnetic compatibility (Ref. 89/336/EEC) and low voltage directives (Ref. 73/ 23/EEC).

For body worn operation, this phone has been tested and meets FCC RF exposure guidelines when used with an accessory that contains no metal and that positions the handset a minimum of 1.5cm from the body. Use of other accessories may not ensure compliance with FCC RF exposure guidelines. Warning: This device complies with Part 15 of the FCC Rules. Operation is subject to the following two conditions:

- This device may not cause harmful interference, and
- This device must accept any interference received, including interference that may cause undesired operation.

Your cellular mobile phone is your responsibility. To avoid damage to yourself, to others or to the phone itself, read and follow all the safety instructions and make them known to anyone borrowing your phone. Furthermore to prevent unauthorised use of your phone:

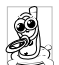

Keep your phone in a safe place and keep it out of small children's reach.

Avoid writing down your PIN code. Try to remember it instead.

Switch off the phone and remove the battery if you are going to leave it unused for a long time.

Change your PIN code after purchasing the phone and to activate call restriction options.

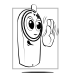

The design of your phone complies with all applicable laws and regulations. However your phone may cause interference with other electronic devices. Consequently you

should follow all local recommendations and

regulations when using your cellular phone both at home and when away. Regulations on the use of cellular phones in vehicles and aircraft are particularly stringent.

Public concern has been focused for some time on the possible health risks for users of cellular phones. The current research on radio wave technology, including the GSM technology, has been reviewed and safety standards have been drawn up to ensure protection from exposure to radio wave energy. Your cellular telephone complies with all applicable safety standards and the Radio Equipment and Telecommunications Terminal Equipment Directive 1999/5/EC.

# Always switch off your phone...

Inadequately protected or sensitive electronic equipment may be affected by radio energy. This interference can lead to accidents.

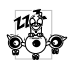

Before boarding an aircraft and/or when packing the phone in your luggage: the use of mobile phones in an aircraft may be

dangerous for the operation of the aircraft, disrupt the mobile phones network and may be illegal.

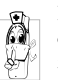

In hospitals, clinics, other health care centres and anywhere else where you may be in the close vicinity of medical equipment.

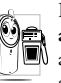

In areas with a potentially explosive atmosphere (e.g. petrol stations and also areas where the air contains dust particles, such as metal powders).

In a vehicle transporting flammable products (even if the vehicle is parked) or a vehicle powered by liquefied petroleum gas (LPG), check first that the vehicle complies with the applicable safety rules.

In areas where you are requested to turn off radio transmitting devices, such as quarries or other areas where blasting operations are in progress.

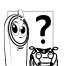

Check with the venicle manufacture. Check with the vehicle manufacturer that will not be affected by radio energy.

# **Pacemakers**

If you have a pacemaker:

- · Always keep the phone more than 15 cm from your pacemaker when the phone is switched on, in order to avoid potential interference.
- · Do not carry the phone in a breastpocket.
- Use the ear opposite to the pacemaker to minimise the potential interference.

• Switch off your phone if you suspect that interference is taking place.

# Hearing aids

If you are a user of a **hearing aid**, consult your physician and hearing aid manufacturer to learn whether your particular device is susceptible to cellular phone interference.

# Improved performance

In order to improve the performance of your phone, reduce radio energy emission, reduce battery consumption and ensure safe operation adhere to the following guidelines:

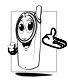

For the optimal and satisfactory operation of the phone you are recommended to use the phone in the normal operating position (when not using in hands-free mode or with a hands-free accessory).

- Do not expose your phone to extreme temperatures.
- Treat the phone with care. Any misuse will void the International Guarantee.
- Do not immerse the phone in any liquid; if your phone is damp, switch it off, remove the battery and let them dry for 24hrs before using them again.
- To clean the phone, wipe it with a soft cloth.

 Placing and receiving calls consumes the same amount of battery energy. However, the mobile consumes less energy in idle screen when kept in the same place. When in idle screen and while you are moving, your phone consumes energy to transmit updated location information to the network. Setting the backlight for a shorter period of time as well as avoiding unnecessary navigating in the menus will also help to save the battery's energy for longer phoning and stand-by performances.

# **Battery information**

- Your phone is powered by a rechargeable battery.
- Use specified charger only.
- Do not incinerate.
- Do not deform or open the battery.
- Do not allow metal objects (such as keys in your pocket) to short circuit the battery contacts.
- Avoid exposure to excessive heat (>60° C or 140° F), moisture or caustic environments.

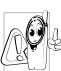

You should only use Philips Authentic battery and accessories, as the use of any other accessories may damage your phone and may be dangerous, and will make all guarantees for your Philips phone null and void. The use of an incorrect type of battery may also cause an explosion.

Make sure damaged parts are replaced immediately by a qualified technician and that they are replaced with genuine Philips replacement parts.

### Your mobile phone and your car

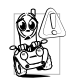

Studies have shown that speaking on the telephone while driving lowers your concentration, which can be dangerous. Adhere to the following guidelines:

- Give your full attention to driving. Pull off the road and park before using the phone.
- Respect the local regulations in countries where you drive and use your GSM phone.
- If you want to use your phone in a vehicle, install the hands-free car kit which is designed for that purpose.
- Ensure that your phone and car kit do not block any air bags or other security devices fitted in your car.

The use of an alarm system to operate a vehicle's light or horn to indicate incoming phone calls is prohibited on public roads in some countries. Check local regulations.

# EN 60950 Norm

In hot weather or after prolonged exposure to the sun (e.g., behind a window or a windscreen), the temperature of your phone's casing might increase, especially when featuring a metallic finish. Be very careful in this case when picking up your phone and also avoid using it with an ambient temperature over 40° C or below 5° C.

For your phone, the socket-outlet shall be installednear the phone and shall be accessible.

# **Environmental care**

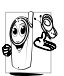

Remember to observe the local regulations regarding the disposal of the packaging materials, exhausted batteries and old phone and please promote their recycling.

Philips has marked the battery and packaging with standard symbols designed to promote the recycling and appropriate disposal of your eventual waste.

| Ś | The   | labelled | packaging | material | is |
|---|-------|----------|-----------|----------|----|
|   | recyc | lable.   |           |          |    |

 A financial contribution has been made to the associated national packaging recovery and recycling system.

The plastic material is recyclable (also identifies the type of plastic).

#### WEEE Marking in the DFU: "Information to the Consumer"

#### Disposal of your old product

Your product is designed and manufactured with high quality materials and components, which can be recycled and reused.

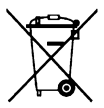

When this crossed-out wheeled bin symbol is attached to a product it means the product is covered by the European Directive 2002/96/EC

Please inform yourself about the local separate collection system for electrical and electronic products.

Please act according to your local rules and do not dispose of your old products with your normal household waste. The correct disposal of your old product will help prevent potential negative consequences for the environment and human health.

# FCC Compliance Statement

This equipment has been tested and found to comply with the limits for a Class B digital device, pursuant to Part 15 of the FCC Rules. These limits are designed to provide reasonable protection against harmful interference in a residential installation. This equipment generates, uses and can radiate radio frequency energy and, if not installed and used in accordance with the instructions, may cause harmful interference to radio communications. However, there is no guarantee that interference will not occur in a particular installation.

If this equipment does cause harmful interference to radio or television reception, which can be determined by turning the equipment off and on, the user is encouraged to try to correct the interference by one or more of the following measures:

- Reorient or relocate the receiving antenna.
- Increase the separation between the equipment and receiver.

- Connect the equipment into an outlet on a circuit different from that to which the receiver is connected.

Any changes or modifications not expressly approved by the party responsible for compliance could void the user's authority to operate the equipment.

# Troubleshooting

#### The phone does not switch on

Remove/reinstall the battery. Then charge the phone until the battery icon stops scrolling. Unplug the charger and try to switch on the phone.

#### Your phone doesn't return to idle screen

Long press the hangup key or switch off the phone, check that the SIM card and the battery are installed correctly and switch it on again.

#### The network symbol is not displayed

The network connection is lost. Either you are in a radio shadow (in a tunnel or between tall buildings) or you are outside the network coverage area. Try from another place, try to reconnect to the network (especially when abroad), check that the antenna is in place if your mobile phone has an external antenna, or contact your network operator for assistance/ information.

# The display doesn't respond (or the display responds slowly) to key presses

The display responds more slowly at very low temperatures. This is normal and does not affect the operation of the phone. Take the phone to a warmer place and try again. In other cases, please contact your phone supplier.

#### Your battery seems to over heat

You might be using a charger that was not intended for your phone. Make sure you always use the Philips authentic accessory shipped with your phone.

# Your phone doesn't display the phone numbers of incoming calls

This feature is network and subscription dependent. If the network doesn't send the caller's number, the phone will display *Call I* or *Withheld* instead. Contact your network operator for more information.

#### You can't send text messages

Some networks don't allow message exchanges with other networks. First check that you have entered the number of your SMS centre, or contact your operator for more information.

#### You can't display pictures

A picture may not be accepted by your mobile phone if it is too large, if its name is too long, or if it doesn't have the correct file format.

# You have the feeling that you missed some calls

Check your call divert options.

#### The display shows INSERT SIM

Check that the SIM card has been inserted correctly. If the problem remains, your SIM card may be damaged. Contact your network operator.

# When attempting to use a feature in the menu, the mobile displays NOT ALLOWED

Some features are network and subscription dependent. They are only available, therefore, if the network or your subscription supports them. Contact your network operator for more information.

#### Your phone is not charging

If your battery is completely flat, it might take a while before the charging icon is displayed on the screen.

# Philips Authentic Accessories

Some accessories, such as battery and charger, are included as standard accessories in your mobile phone package. Additional accessories may also be provided or sold separately. Package contents may therefore vary.

To maximise the performance of your Philips mobile phone and not to void the warranty, always purchase Philips Authentic Accessories that are specially designed for use with your phone. Philips Consumer Electronics cannot be held liable for any damage due to use with non-authorised accessories.

#### Charger

Charges your battery in any AC outlet. Small enough to carry in a briefcase/handbag.

#### Headset

Your phone will activate headset mode automatically when you plug in the headset. And you can select "auto" option in answer mode. If this option's status is "on", your phone will automatically answer the incoming call in 5 or 10 seconds.

# USB cable

The USB cable enables high speed communication between your phone and your computer. You can then manage the information stored in your phone such as image, animation, photo, video and music. You can also use the cable to connect your phone to a Webcam or charge the battery (this charging mode is compatible with most computers).

#### Data connect kit

Provides easy data connection to your Philips mobile phone. The USB cable enables high-speed communication between your phone and your computer. The software provided allows you to copy, move and delete pictures and melodies.
## **Trademark Declaration**

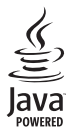

JAVA is a trademark of Sun Microsystems, Inc.

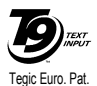

App. 0842463

T9<sup>®</sup> is a trademark of Tegic Communications Inc.

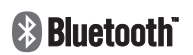

Bluetooth<sup>TM</sup> is a trade-mark owned by telefonaktiebolaget L M Ericsson, Sweden and licensed to Philips.

### Specific Absorption Rate Information International standards

# THIS MOBILE PHONE MEETS THE INTERNATIONAL RECOMMENDATIONS FOR EXPOSURE TO RADIO WAVES

Your mobile phone is a radio transmitter and receiver. It is designed and manufactured not to exceed the limits for exposure to radio frequency (RF) energy defined by the international standards. These recommendations have been established by the International Commission on Non-Ionizing Radiation Protection (ICNIRP) and, the Institute of Electrical and Electronics Engineers (IEEE) that forecast a substantial safety margin for assuring the protection of all persons, regardless of age and health.

The exposure recommendations for mobile phones use a measurement unit known as the Specific Absorption Rate (SAR). The SAR limit recommended by the ICNIRP for the mobile phones used by the general public is **2.0W/kg averaged over ten grams of tissue** and, is **1,6W/kg averaged over one gram of tissue** by IEEE Std 1528 for the head.

Tests for SAR have been conducted using recommended operating positions with the mobile phone transmitting at its highest certified power level in all tested frequency bands. Although the SAR is determined at the highest certified power level, the actual SAR levels of the mobile phone while operating are generally below the maximum SAR value. This is because the phone is designed to operate at multiple power levels so as to use only the power required to reach the network. In general, the closer you are to a base station antenna, the lower the power output.

While there may be differences between the SAR levels of various phones and at various positions, they all meet the international protection standards for exposure to radio waves.

The highest SAR value for this Philips Xenium 9@9u model phone when tested for compliance against the standard was 0,277 W/kg for ICNIRP recommendation and 0,925 W/kg for IEEE Std 1528.

For limiting the radio waves exposure, it is recommended to reduce the mobile phone call duration or to use a headset. The purpose of those precautions is to take the mobile phone away from the head and the body.

For body worn operation, this phone has been tested and meets FCC RF exposure guidelines when used whit an accessory that contains no metal and that positions the handset a minimum of 1.5cm from the body. Use of other accessories may not ensure compliance with FCC RF exposure guidelines.

## Limited warranty

1. What Does This Limited Warranty Cover?

Philips warrants to the original retail purchaser ("Consumer" or "You") that this Philips cellular product and all accessories originally provided by Philips in the sales package ("Product") are free from defects in materials, design and workmanship under normal use in accordance with the operating instructions and pursuant to the following terms and conditions. This limited warranty extends only to the Consumer for Products purchased and used in the original country of purchase. The limited warranty is valid only in Philips' intended country of sales of the product.

2. How Long is The Limited Warranty Period?

The limited warranty period for the Product extends for ONE (1) YEAR from the date of purchase of the Product, documented by valid proof of purchase. The limited warranty for original Philips rechargeable battery extends for six (6) months from the date of purchase.

3. What Will Philips Do if The Product is Not Free From Material Defects in Materials and

Workmanship During The Limited Warranty Period?

During the limited warranty period, Philips or its authorized service representative will, at its option either repair or replace, without charge for parts or labour, a materially defective Product with new or refurbished parts or Product and return such repaired or replaced Product to the Consumer in working condition. Philips will retain defective parts, modules or equipment.

Repaired or replaced Product will be covered by this limited warranty for the balance of the original limited warranty period or ninety (90) days from the date of repair or replacement whichever is longer. Repair or replacement of Product, at Philips' option is your exclusive remedy.

4. What is Not Covered By This Limited Warranty?

This limited warranty does not cover:

 Product that has been subjected to misuse, accident, shipping or other physical damage, improper installation, abnormal operation handling, neglect, inundation, fire, water or other liquid intrusion; or

- b) Product that has been damaged due to repair, alteration, or modification by anyone not authorized by Philips; or
- c) Product that has reception or operation problems caused by signal conditions, network reliability or cable or antenna systems; or
- d) Product defects or problems caused by uses with non-Philips products or accessories; or
- Product which warranty/quality stickers, product serial number or electronic serial number has been removed, altered or rendered illegible; or
- Product purchased, used, serviced, or shipped for repair from outside the original country of purchase, or used for commercial or institutional purposes (including but not limited to Products used for rental purposes); or
- g) Product returned without valid proof of purchase or which proof of purchase has been altered or is illegible.
- h) Normal wear and tear or Force Majeure.
- 5. How Do You Get Warranty Service?
  - a) Return the Product to an authorized service center of Philips. You may contact the local Philips office for the location of the nearest authorized service center.

- b) The SIM card must be removed from the Product before it is given to Philips. Philips assumes no liability for damaged or loss of the SIM card or the data contained therein.
- c) If the Product failure is not covered by this limited warranty, or this limited warranty is inapplicable, void or invalid due to any terms and conditions stated herein, the Consumer will be charged for the cost of repair or replacement of the Product and all other related cost incurred in repairing or replacing the Product.
- d) IMPORTANT you are required to return the Product together with a valid proof of purchase which must identify the point of purchase, date of purchase, Product model and Product serial number clearly.
- 6. Other Limitation: This Warranty is The Entire Agreement.

EXCEPT FOR THE EXPRESS WARRANTIES SET FORTH ABOVE AND THOSE IMPLIED BY LAW AND WHICH CANNOT BE EXCLUDED OR MODIFIED BY AGREEMENT, PHILIPS PROVIDES NO OTHER WARRANTY WHETHER EXPRESS OR IMPLIED (WHETHER BY STATUTE, UNDER THE OPERATION OF LAW OR OTHERWISE) AND SPECIALLY DISCLAIMS ANY WARRANTY OF SATISFACTORY MERCHANTABILITY OUALITY OR FITNESS FOR A PARTICULAR PURPOSE. PHILIPS' TOTAL LIABILITY FOR DAMAGES RELATING TO OR ARISING OUT OF THE PURCHASE OR USE OF THE PRODUCT, REGARDLESS OF THE TYPE OR CAUSE OF SUCH DAMAGE OR THE FORM OR CHARACTERISATION OF THE CLAIM ASSERTED (E.G. CONTRACT OR TOPIT), SHALL NOT EXCEED THE ORIGINAL PURCHASE PRICE PAID FOR THE PRODUCT.

HOWEVER IN NO EVENT SHALL PHILIPS BE LIABLE FOR ANY PUNITIVE, SPECIAL, INCIDENTAL. INDIRECT OR CONSEQUENTIAL DAMAGES (INCLUDING BUT NOT LIMITED TO THE LOSS OF USE, LOSS OF TIME, INCONVENIENCE. COMMERIAL LOSS, LOST PROFITS, LOST BUSINESS OPPORTUNITIES. COST OF SUBSTITUTION OF GOODS OR SERVICES, INVESTMENTS, DAMAGE TO GOODWILL OR REPUTATION, OR LOSS OF DATA AND CLAIMS BY THIRD PARTIES) RESULTING FROM PURCHASE OR USE OF THE PRODUCT, TO THE FULLEST EXTENT ALLOWED BY LAW, WHETHER OR NOT PHILIPS HAS BEEN ADVISED OF THE POSSIBILTY OF SUCH DAMAGES. THESE LIMITATIONS SHALL APPLY NOTWITHSTANDING THE FAILURE OF THE ESSENTIAL PURPOSE OF ANY LIMITED REMEDY.

This limited warranty represents the complete and exclusive agreement between the Consumer and Philips with respect to this cellular Product and it supercedes all prior agreements between the parties, oral or written, and all other communications between the parties relating to the subject matter of this limited warranty. No carrier, retailer, agent, dealer, employee, thereof, or employee of Philips is authorized to make modifications to this limited warranty and you should not rely on any such representation.

This limited warranty does not affect the Consumer's statutory rights under applicable national laws in force.

#### Declaration of conformity

We,

Shenzhen Sang Fei Consumer Communications Co., Ltd. 11 Science and Technology Road, Shenzhen Hi-tech Industrial Park, Nanshan District, Shenzhen 518057, China.

declare under our sole responsibility that the product CT9@9u Cellular Mobile Radio GSM 900/1800/1900 TAC: 35900401

to which this declaration relates, is in conformity with the following Standards:

SAFETY : EN 60950-1: 2001+A11:2004 HEALTH: EN50360: 2001 EMC: ETSI EN301 489-7 v 1.2.1; ETSI EN 301 489-17 v1.3.2 SPECTRUM: ETSI EN 301 511 v9.0.2; ETSI EN 300 328 v1.7.1 We hereby declare that all essential radio test suites have been carried out and that the above named product is in conformity to all the essential requirements of Directive 1999/5/EC.

The conformity assessment procedure referred to in Article 10 and detailed in Annex V of Directive 1999/ 5/EC has been followed related to articles 3.1 and 3.2 with the involvement of the following Notified Body: BABT, Balfour House, Churchfield Road, Waltonon-Thames, KT12 2TQ. UK Identification mark: **0168** 

Oct 24, 2007

Quality Manager